## manuale per configurazione ed uso

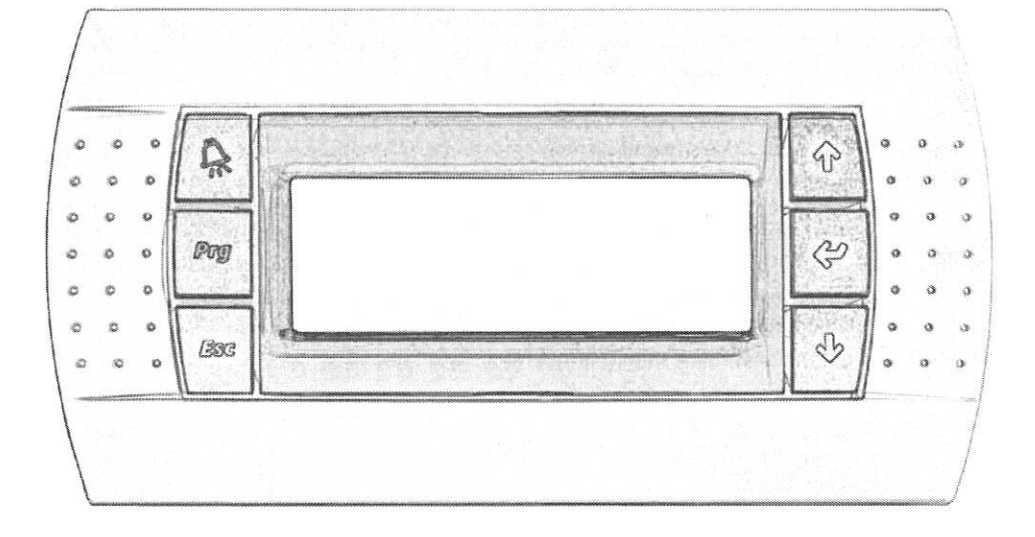

# controllo pCO<sup>3</sup>

Unità HWS

USER

| INDICE                          | E<br>ARATTERISTICHE DELLA REGOLAZIONE                                                                                                    | 3                |
|---------------------------------|----------------------------------------------------------------------------------------------------|------------------|
| 1.1<br>1.2<br>1.3<br>1.4        | CARATTERISTICHE PRINCIPALI<br>CARATTERISTICHE SCHEDA DI REGOLAZIONE PROGRAMMABILE<br>DRIVER DI CONTROLLO VALVOLA DI ESPANSIONE DEL GAS ELETTRONICA<br>CONTROLLO SURRISCALDAMENTO COMPRESSORE/I       | 3<br>3<br>4<br>4 |
| 2 U                             | SO DELLA REGOLAZIONE                                                                                                    | 4                |
| 2.1<br>2.2<br>2.3               | TERMINALE GRAFICO<br>FUNZIONE DEI TASTI<br>MASCHERA PRINCIPALE                                                                                                    | 4<br>4<br>5<br>5 |
| 2.31<br>2.32<br>2.33<br>2.34    | Visualizzazione data/ora e temperatura esterna<br>Visualizzazione stati principali<br>Visualizzazione stato macchina                                                                                 |                  |
| 2.4<br>2.41<br>2.42<br>2.43     | Albero delle funzioni<br>Descrizione maschera parametro<br>Modifica parametro selezionato                                                                                                    | 7<br>            |
| 2.5<br>2.6<br>2.71<br>2.7       | C. O Fasce Oranie (Impostazione modalita di funzionamento macchina)<br>Programmazione fasce orarie gestione Macchina<br>D. Ingressi/Uscite (Visualizzazione stati e lettura temperature e pressioni) |                  |
| 2.8<br>2.9<br>2.10              | E. D Storico Allarmi<br>F. 😨 Cambio Unita'<br>G. 🗞 Assistenza                                                                                                    |                  |
| 2.11<br>3 Fl                    | н. Ш Costruttore<br>UNZIONI DELLA MACCHINA E DELL'IMPIANTO                                                                                                    | <sup>14</sup>    |
| 3.1<br>3.2<br>3.3<br>▲ <b>Т</b> | FUNZIONE ANTIGELO<br>REGOLAZIONE DELLA TEMPERAURA DELL'ACQUA SANITARIA<br>LOGICA DI FUNZIONAMENTO DELLA RESISTENZA INTEGRATIVA (GFC20)<br>ARELLA PARAMETRI                                           |                  |
| 5 AI                            |                                                                                                    |                  |
| 5.1<br>5.2<br>5.3               | GESTIONE ALLARMI<br>STORICO ALLARMI<br>TABELLA ALLARMI                                                                                                    |                  |

### 1 CARATTERISTICHE DELLA REGOLAZIONE

### 1.1 CARATTERISTICHE PRINCIPALI

Tutte le unità sono gestite da un controllore programmabile sul quale viene installato un software di regolazione sviluppato appositamente per la gestione di pompe di calore con recupero di calore. Il software installato nella scheda programmabile pCO<sup>3</sup> permette:

- il controllo della pompa di calore,
- la produzione di acqua sanitaria in recupero,
- l'uso della valvola di espansione elettronica.

### 1.2 CARATTERISTICHE SCHEDA DI REGOLAZIONE PROGRAMMABILE

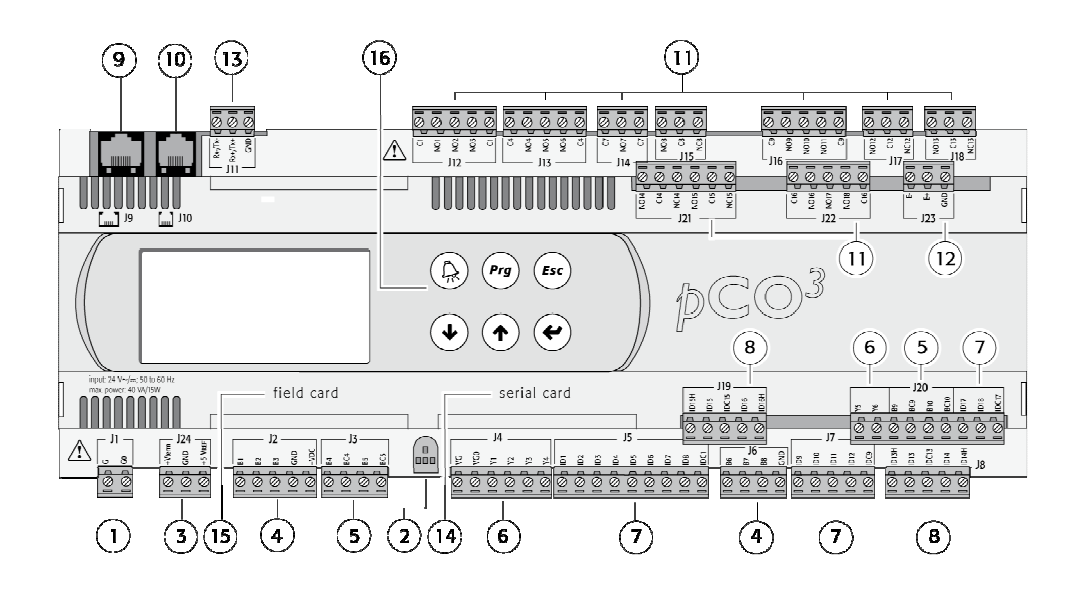

| Legend |                                                                                                    |                                                                                                    |
|--------|----------------------------------------------------------------------------------------------------|----------------------------------------------------------------------------------------------------|
| 1      | connettore per l'alimentazione                                                                      | G, G0                                                                                                    |
| 2      | LED giallo indicazione presenza tensione di alimentazione e 3 LED di stato;                         |                                                                                                    |
| 3      | alimentazione aggiuntiva per terminale e sonde raziometriche 05 V;                                  | +Vterm, GND, +5 VREF                                                                                                    |
| 4      | ingressi analogici universali NTC, 01 V, 05 V - raziometrici, 010 V,                                | B1, B2, B3, GND, +VDC e B6, B7, B8, GND                                                                                                    |
|        | 020 mA, 420 mA;                                                                                     |                                                                                                    |
| 5      | ingressi analogici passivi NTC, PT1000, ON/OFF;                                                     | B4, BC4, B5, BC5 e B9, BC9, B10, BC10                                                                                                    |
| 6      | uscite analogiche 010 V;                                                                            | VG, VG0, Y1, Y2, Y3, Y4 e Y5, Y6                                                                                                    |
| 7      | ingressi digitali a 24 Vac/Vdc;                                                                     | ID1, ID2, ID3, ID4, ID5, ID6, ID7, ID8, IDC1,<br>e ID9, ID10, ID11, ID12, IDC9 e ID17, ID18,<br>IDC17                                                                                                    |
| 8      | ingressi digitali 230 Vac o 24 Vac/Vdc;                                                             | ID13H,ID13, IDC13, ID14, ID14H e ID15H,<br>ID15, IDC15, ID16, ID16H                                                                                                    |
| 9      | connettore per il terminale sinottico (pannello esterno con segnalazioni dirette);                  |                                                                                                    |
| 10     | connettore per i terminali standard della serie pCO e per il download del<br>programma applicativo; |                                                                                                    |
| 11     | uscite digitali a relè;                                                                             | C1, NO1, NO2, NO3, C1 e C4, NO4, NO5,<br>NO6, C4 e C7, NO7, C7 e NO8, C8, NC8 e<br>C9, N09, N10, NO11, C9 e NO12, C12,<br>NC12 e NO13, C13, NC13 e NO14, C14,<br>NC14, NO15, C15, NC15 e C16, NO16,<br>NO17, NO18, C16 |
| 12     | connettore per la connessione alla scheda di espansione I/O;                                        | E-, E+, GND                                                                                                    |
| 13     | connettore rete locale pLAN;                                                                        | Rx-/Tx-, Rx+/Tx+, GND                                                                                                    |
| 14     | sportello per l'inserimento dell'opzione supervisore e teleassistenza;                              |                                                                                                    |
| 15     | sportello per l'inserimento dell'opzione field card;                                                |                                                                                                    |
| 16     | terminale built-in (LCD, tasti e LED).                                                              |                                                                                                    |

### 1.3 DRIVER DI CONTROLLO VALVOLA DI ESPANSIONE DEL GAS ELETTRONICA

Tutte le unità, sono equipaggiate di serie con valvola di laminazione o espansione elettronica. Questo dispositivo permette un miglior controllo sulla resa dell'evaporatore (scambiatore freddo), e quindi una resa frigorifera costante del compressore, sempre al massimo della resa anche in condizioni di lavoro non ottimali.

Al driver EVD fanno capo i 2 sensori di pressione, condensazione ed evaporazione e la sonda Ntc dedicata alla lettura della temperatura in aspirazione del/i compressore/i.

### 1.4 CONTROLLO SURRISCALDAMENTO COMPRESSORE/I

L'utilizzo della valvola di espansione elettronica, permette la messa a regime della macchina in tempi molto brevi, favorendo un lavoro più lineare e costante al compressore. Di fatto, le unità,sono dimensionate per lavorare con un range di temperatura evaporatore molto ampi.

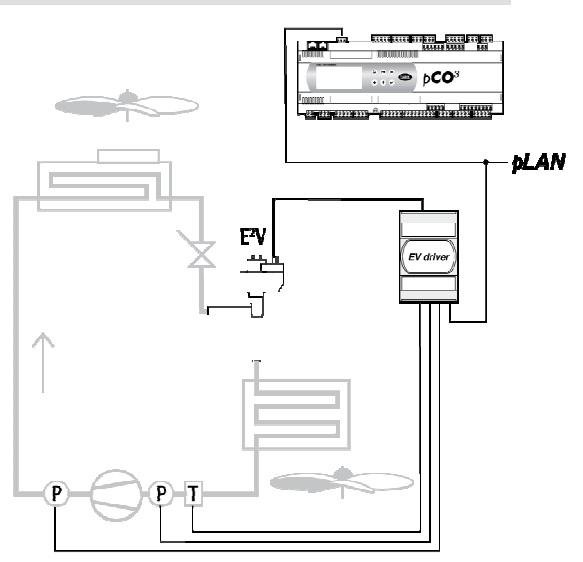

### 2 USO DELLA REGOLAZIONE

### 2.1 TERMINALE GRAFICO

Tutte le impostazioni dei parametri di controllo macchina, sono possibili tramite il terminale grafico montato sulla parte alta della macchina sopra al quadro elettrico. L'uso di questo terminale rende molto semplice e intuitiva la programmazione da parte dell'utente delle funzioni primarie di accensione e impostazione dei livelli di temperatura, e delle funzioni di programmazione avanzata da parte dell'installatore o del manutentore. Il terminare remoto (accessorio) ha le stesse funzionalità del terminale grafico installato sull'unità.

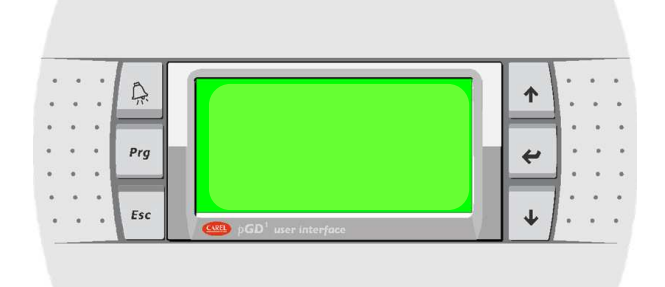

### 2.2 FUNZIONE DEI TASTI

| TASTO |     | FUNZIONI DI VISUALIZZAZIONE                                                                                                    | FUNZIONI DI IMPOSTAZIONI                                                                                              |
|-------|-----|----------------------------------------------------------------------------------------------------|----------------------------------------------------------------------------------------------------|
|       | -d- | Visualizzazione Allarmi Attivi.<br>Con LED Rosso acceso viene segnalato l'intervento<br>di uno o più allarmi attivi.<br>Con 1 pressione del tasto viene visualizzata la<br>prima maschera degli allarmi attivi. Con i tasto<br>freccia si scorrono le maschere allarmi attive.<br>Con 2 pressioni del tasto vengono resettati gli<br>allarmi attivi e ripristinato quindi il funzionamento. |                                                                                                    |
| + 1   |     | Permette lo scorrimento delle maschere all'interno dei menù di visualizzazione o impostazione.                                                                                                    | Permette di modificare i valori dei parametri di<br>controllo, set point, temperature, pressioni,<br>tempistiche, ecc |

| 4   | All'interno della maschera attiva, permette di spostare il cursore di selezione dei parametri modificabili. | Conferma il valore modificato del parametro attivo. |
|-----|----------------------------------------------------------------------------------------------------|-----------------------------------------------------|
| Esc | La pressione del tasto Esc, riporta alla maschera di visualizzazione precedente.                            |                                                     |
| Prg | La pressione del tasto Prg, permette l'accesso al menù di selezione.                                        |                                                     |

### 2.3 MASCHERA PRINCIPALE

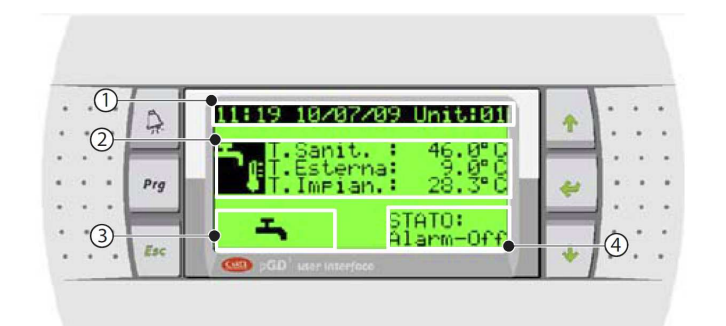

1- indicazioni su data, ora e su unità in considerazione,

- 2- grandezze principali e relativi valori,
- 3- principali attuatori attivi,
- 4- stato dell'unità.

### 2.31 Visualizzazione data/ora e temperatura esterna

Nella prima riga viene visualizzata la data e ora corrente. Nella seconda riga viene visualizzata la temperatura rilevata dalla sonda del sanitario Nella terza riga viene visualizzata la temperatura della sonde esterna (se presente) Nella quarta riga viene visualizzata la temperatura di ritorno dall'impianto

### 2.32 Visualizzazione stati principali

All'interno di questa area vengono attivate le seguenti icone al fine di segnalare lo stato dei principali dispositivi gestiti dalla macchina:

| Icona                                                                                     | Dispositivo               | Funzione                                                                                                    |
|-------------------------------------------------------------------------------------------|---------------------------|----------------------------------------------------------------------------------------------------|
| Ø                                                                                         | Compressori               | Si attiva in contemporanea alla richiesta del/dei compressori.                                                                                 |
| ſ                                                                                         | Sanitario                 | Si attiva se c'è richiesta di riscaldamento dell' acqua calda sanitaria.                                                                       |
| $\odot$                                                                                   | Pompe                     | Si attiva quando una delle pompe dell'impianto è accesa                                                                                        |
| N                                                                                         | Solare termico            | Si attiva se uno o più collettori solari sono installati ed attivi.<br>(Funzione attiva solo nei modelli completi di modulo espansione solare) |
| ▏ <u></u> <u></u> <u></u> <u></u> <u></u> <u></u> <u></u> <u></u> <u></u> <u></u> <u></u> | Integratore riscaldamento | Si attiva se il sistema di integrazione dell'impianto (resistenza o caldaia)                                                                   |
|                                                                                           | impianto / sanitario      | è in funzione. Se sono contemporaneamente attive le icone 💾 e                                                                                  |
|                                                                                           |                           | Nviene visualizzata solamente la seconda.                                                                                                    |
| 333                                                                                       | Sbrinamento               | Si attiva quando è in atto uno sbrinamento.                                                                                                    |

### 2.33 Visualizzazione temperature circuiti

A seconda delle impostazioni attive e delle funzioni abilitate per il controllo dell'impianto, sono visualizzate le seguenti temperature:

| Sanitario | Temperatura Boiler acqua calda sanitaria;                       |
|-----------|-----------------------------------------------------------------|
| Impianto  | Temperatura ritorno impianto di riscaldamento e raffreddamento; |

### 2.34 Visualizzazione stato macchina

Gli stati in cui può trovarsi l'unità sono:

| OFF       | Unità spenta da tastiera. La condizione risulta prioritaria su tutti gli altri stati.                      |
|-----------|----------------------------------------------------------------------------------------------------|
| ON        | Unità accesa da tastiera (funzione manuale).                                                               |
| ENERGY S  | Unità attiva in condizione di basso consumo energetico (Energy Saving). La temperatura di mandata          |
|           | ai circuiti di riscaldamento è regolata su un livello più basso di set point.                              |
| AUTO-OFF  | Unità spenta da fasce orarie attive (vedi funzione fasce orarie).                                          |
| auto-on   | Unità accesa in condizione normale di funzionamento su richiesta delle fasce orarie attive.                |
| AUTO-E.S. | Unità accesa in condizione di basso consumo energetico (Energy Saving) su richiesta delle fasce            |
|           | orarie attive.                                                                                             |
| Din-OFF   | Accensione e spegnimento riscaldamento e condizionamento impianto in funzione dello stato                  |
|           | dell'ingresso digitale. Previsto per il controllo da remoto dell'impianto, la funzione permette di gestire |
|           | tramite contatto esterno pulito (privo di tensione) l'attivazione della climatizzazione. La funzione       |
|           | sanitaria rimane sempre attiva qualsiasi sia lo stato dell'ingresso digitale.                              |
| BMS-OFF   | Accensione e spegnimento riscaldamento e condizionamento impianto da supervisore del sistema.              |
|           | La funzione sanitaria rimane sempre attiva qualsiasi sia la richiesta del supervisore.                     |
| ALARM-OFF | Unità spenta per causa di una o più condizioni di allarme attivo.                                          |
| PROTECT   | Forzatura accensione unità su richiesta dei moduli controllo ambiente (funzione attiva solo se             |
|           | presente la gestione ambiente tramite sonde seriali o termo-umidostati "CLIMA".                            |

### 2.4 MENU PRINCIPALE

L'accesso a tutte le impostazioni e visualizzazioni dei parametri che regolano la macchina e l'impianto, passano attraverso la selezione del menu principale. Per accedere alla programmazione premere il tasto di *Prg*, per selezionare il menu di scelto scorrere il menu con i tasti frecce. Una volta selezionato il menu confermare la scelta con il tasto *Enter*. Sul display verrà visualizzata la prima maschera del menu selezionato.

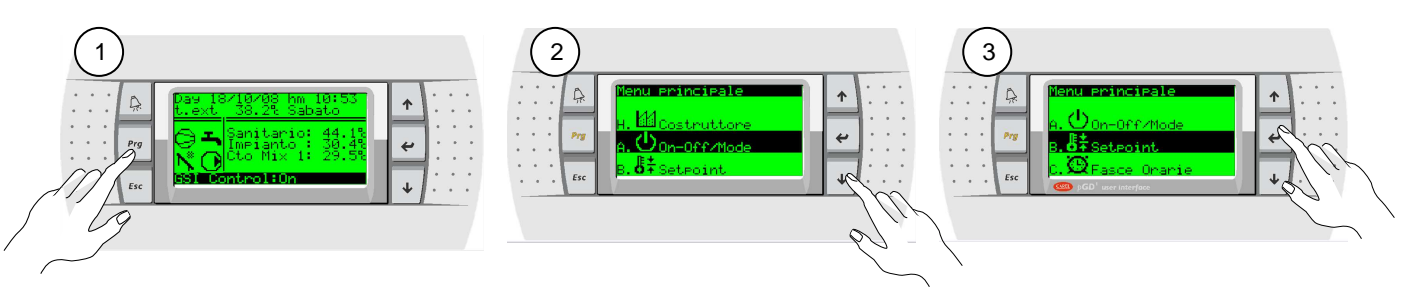

Di seguito vengono descritti gli otto menu selezionabili.

| Visualizzazione Display   | Descrizione                                                                                                    | Livello             |
|---------------------------|----------------------------------------------------------------------------------------------------|---------------------|
| A. $\oplus_{On-Off/Mode}$ | Menu attivazione e spegnimento unità                                                                                                    | Utente              |
| B. <b>6</b> + SetPoint    | <i>Menu impostazione set point temperatura dei soli ambienti.<br/>Funzione non attiva</i>                                               |                     |
| C.🕮Fasce Orarie           | Menu impostazione data ora corrente e programmazione fasce orarie.<br>Funzione non attiva                                               |                     |
| D. 🏪 Ingressi/Uscite      | Menu visualizzazione stati macchina e lettura delle sonde di temperatura e pressione.                                                   | Utente              |
| E.🗐 Storico allarmi       | Menu visualizzazione storico intervento allarmi in ordine cronologico e completo di<br>relative informazioni delle principali grandezze | Utente / Assistenza |
| F.S#Cambio Unità          | Funzione non attiva                                                                                                    |                     |
| G. 🔍 Assistenza           | Menu parametri di controllo e gestione impianto. Livello parzialmente protetto da password Service.                                     | Utente / Assistenza |
| H. MCostruttore           | Menu parametri di controllo e gestione macchina e relative sicurezze. Livello<br>protetto da password Manufacturer.                     | Costruttore         |

### 2.41 Albero delle funzioni

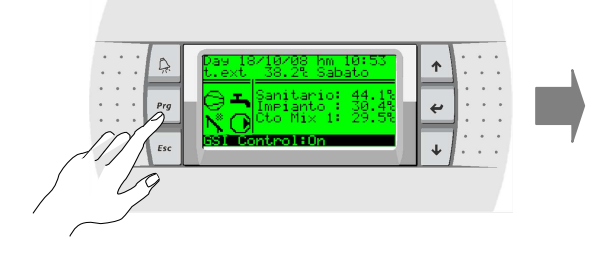

La figura di lato descrive in modo semplice la disposizione dei vari menu e sottomenu all'interno dei quali sono presenti le maschere di impostazione e visualizzazione dei parametri di controllo.

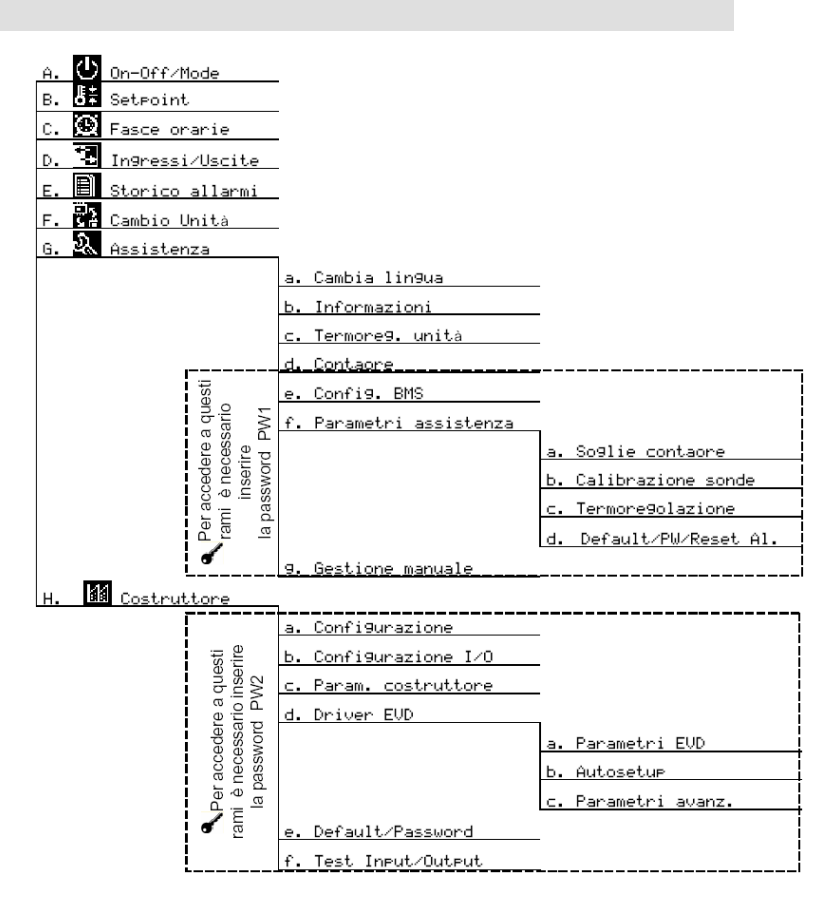

### 2.42 Descrizione maschera parametro

All'interno di ogni menu, sono disponibili le varie maschere relative all'impostazione dei parametri. Tutte le maschere sono strutturate allo stesso modo per agevolare la ricerca e l'impostazione da parte dell'utilizzatore. Di seguito viene descritta una maschera campione:

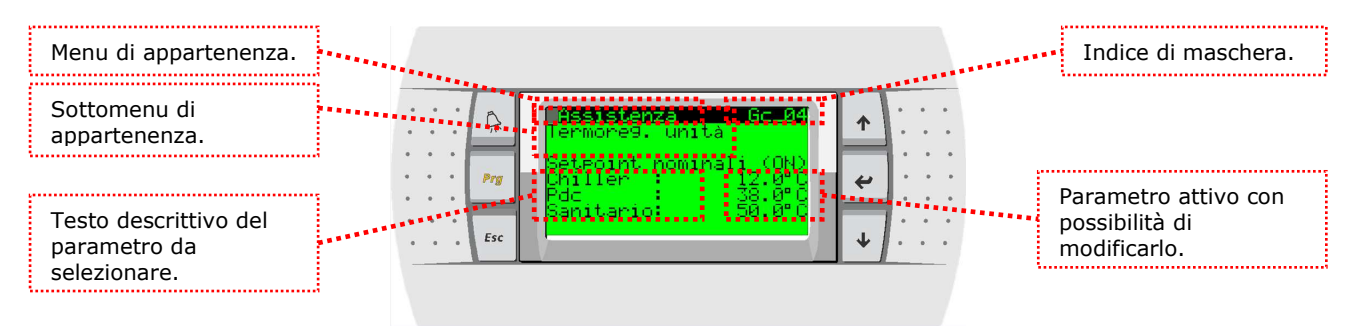

Descrizione codice identificazione maschera:

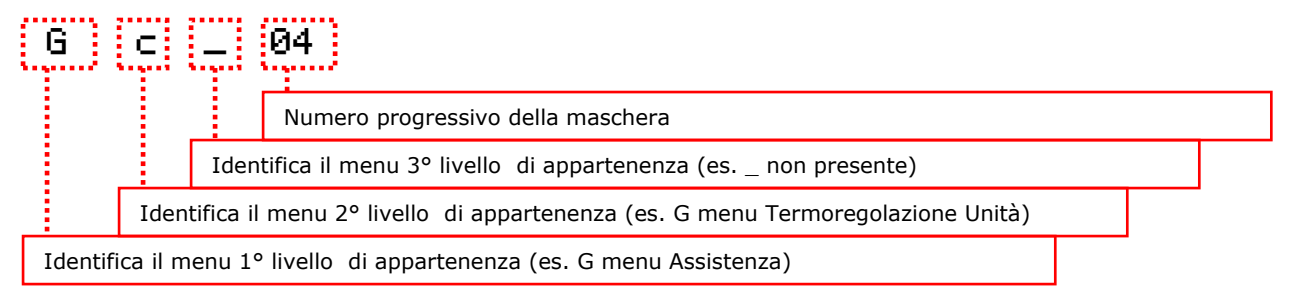

### 2.43 Modifica parametro selezionato

Di seguito viene descritta la sequenza di modifica e salvataggio dei parametri, es. modifica set point di termoregolazione macchina in modalità chiller (refrigeratore).

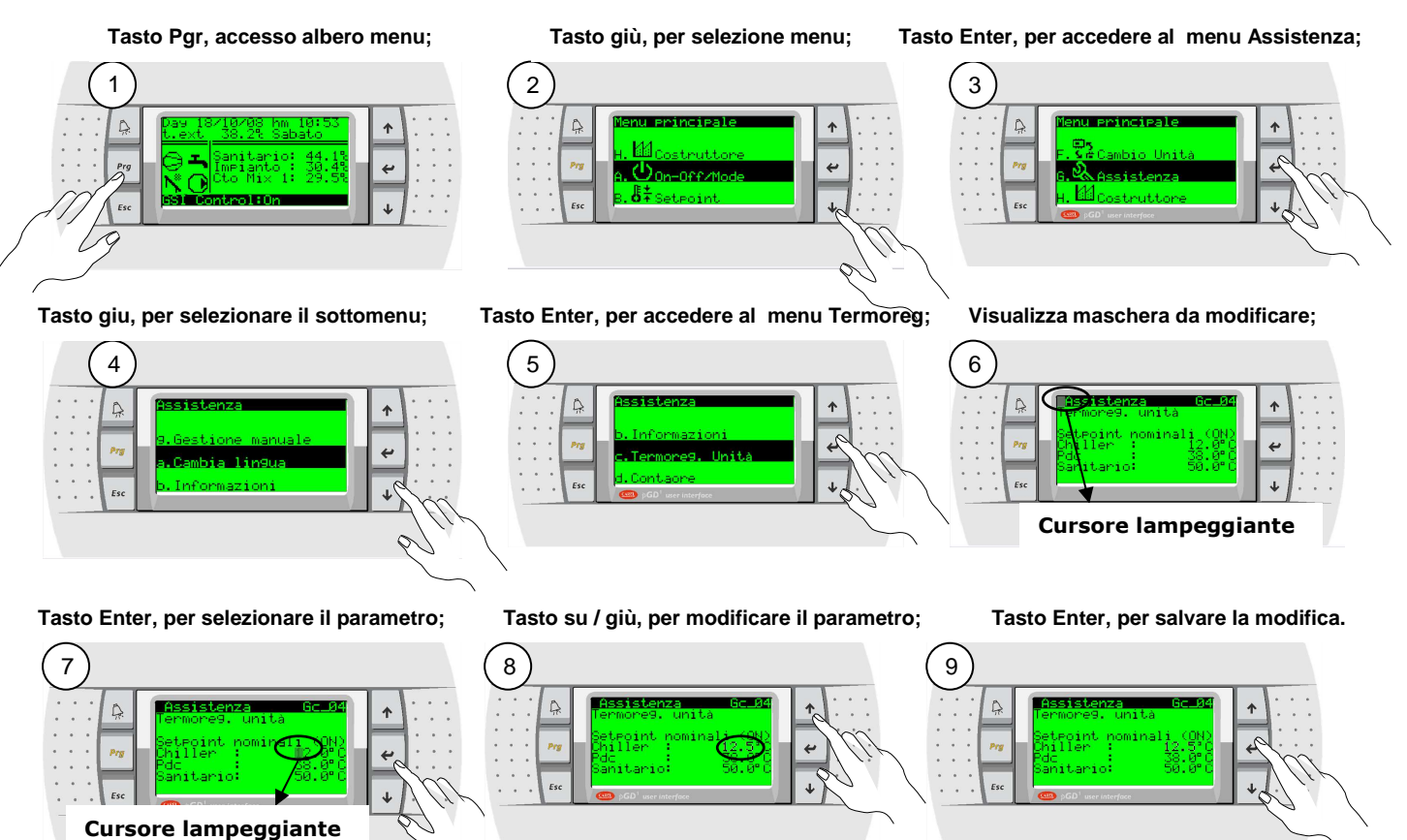

### 2.5 A. 🕛 On-Off/Mode (Impostazione modalità di funzionamento macchina )

Dal Menu principale (A.On-Off/Mode) è possibile impostare l'attivazione e lo stato dell'unità, in funzione della configurazione impianto prescelta. Le stesse impostazioni disponibili a livello utilizzatore dipendono dal tipo di gestione attiva, legate all'impostazione di fabbrica.

Con questa configurazione è possibile gestire il solo controllo della temperatura dell'acqua in mandata all'impianto di climatizzazione. La scelta avviene attraverso l'impostazione manuale e passa dalla condizione di OFF; ON Standard, e Energy Saving.

In funzione della selezione On o E.S. l'unità termoregola sulla richiesta dei set impostati relativi alla modalità attiva in quel momento (Estate o Inverno).

| Gestione solo macchina                                                                                | Inverno                                                                                                    | Gestione solo macchina                                                          | Estate                                                                                                    |  |
|----------------------------------------------------------------------------------------------------|----------------------------------------------------------------------------------------------------|---------------------------------------------------------------------------------|----------------------------------------------------------------------------------------------------|--|
| IOn-Off ZMode A <u>01</u><br>Unità Pompa di Calore<br>OFF<br>INVERNO + SANITARIO                      | Unità spenta, tutti i<br>dispositivi in stand-by.                                                                | <u>On-Off ∕Mode A_01</u><br>Unità Pompa di Calore<br>OFF<br>ESTATE + SANITARIO  | Unità spenta, tutti i<br>dispositivi in stand-by.                                                                 |  |
| On-Off /Mode A_01<br>Unità Pompa di Calore<br>ON<br>INVERNO + SANITARIO                               | Unità attiva in modalità<br>riscaldamento impianto.                                                              | <u>On-Off /Mode A_01</u><br>Unità Pompa di Calore<br>ON<br>ESTATE + SANITARIO   | Unità attiva in modalità<br>raffreddamento<br>impianto.                                                           |  |
| <u>On-Off ∠Mode A_01</u><br>Unità Pompa di Calore<br>ENERGY SAVE<br>INVERNO + SANITARIO               | Unità attiva in modalità<br>riscaldamento impianto<br>con riduzione del livello<br>di temperatura in<br>mandata. | On-Off /Mode A01<br>Unità Pompa di Calore<br>ENERGY SAVE<br>ESTATE + SANITARIO  | Unità attiva in modalità<br>raffreddamento impianto<br>con riduzione del livello<br>di temperatura in<br>mandata. |  |
| Dn-Off /Mode A_01<br>Unita Pompa di Calore<br>AUTO<br>INVERNO + SANITARIO                             | Unità in modalità<br>riscaldamento impianto<br>su richiesta delle fasce<br>orarie attive.                        | On-Off /Mode <u>A_01</u><br>Unità Pompa di Calore<br>AUTO<br>ESTATE + SANITARIO | Unità in modalità<br>raffreddamento impianto<br>su richiesta delle fasce<br>orarie attive.                        |  |
| N.B. in tutte le condizioni di unita attiva in On o Energy Saving viene attivata anche la funzione di |                                                                                                    |                                                                                 |                                                                                                    |  |

produzione acqua calda sanitaria.

Come impostare l'attivazione e la modalità di funzionamento della macchina.

Tasto Enter, per accedere al menu On-off;

1

Ê

2 pressioni tasto Enter, per spostare il cursore sul parametro da modificare;

Tasto su / giù, per selezionare la modalità di funzionamento;

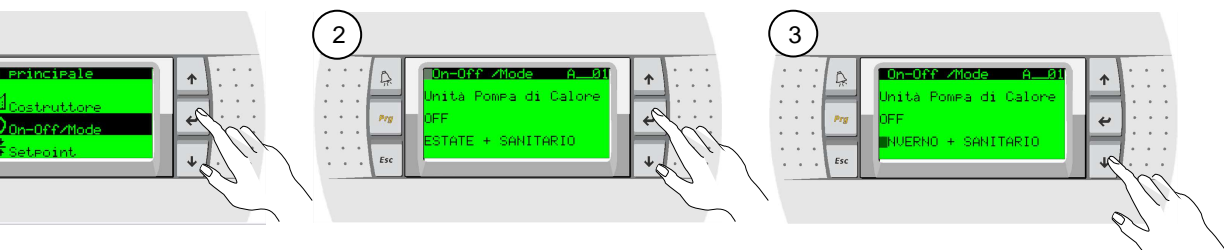

2 pressioni tasto Enter, per confermare e spostare il cursore;

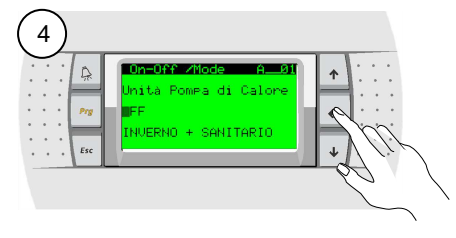

Tasto su / giù, per attivare la macchina in manuale;

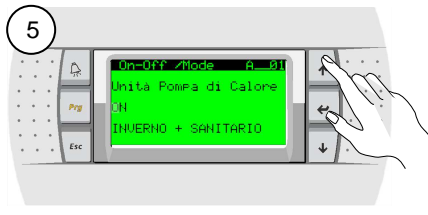

Tasto Enter, per confermare e spostare il cursore.

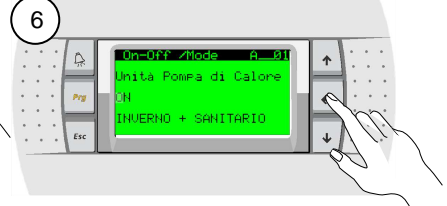

#### C. 💯 Fasce Orarie (Impostazione orologio e fasce orarie) 2.6

Dal Menu principale (C. Fasce Orarie) è possibile impostare l'ora e la data corrente. Il regolatore è dotato di un orologio interno con batteria tampone che mantiene l'ora e la data per tutte le funzioni che lo richiedano. In funzione dell'impostazione della data viene visualizzato il giorno della settimana corrente. Queste impostazioni sono fondamentali al fine della programmazione delle fasce orarie di funzionamento della macchina.

#### 2.71 Programmazione fasce orarie gestione Macchina

Per accedere alla programmazione oraria della macchina è necessario attivare da menù

A. O On-Off/Mode la macchina in funzionamento AUTO.

Con macchina attiva in modalità AUTO è possibile accedere al menù C. 💭 Fasce Onanie e modificare le varie impostazioni.

di Calor анто INVERNO + SANITARIO

Programmazione fasce orarie giornaliere mask C\_\_\_02 ٠

L'impostazione prevede la possibilità di impostare fino ad un massimo di 4 fasce giornaliere diverse per ogni giorno della settimana. Ad ogni periodo della fascia è possibile impostare una modalità di funzionamento diversa tra le varie disponibili (OFF; ON; ENERGY SAVING;). È possibile limitare l'impostazione ad un numero inferiore di 4 fasce e di copiare la programmazione di giorno in giorno. Di seguito viene descritta la sequenza per la programmazione.

Tasto Enter, per accedere al menu Fasce Orarie;

### Maschera C\_01 impostazione

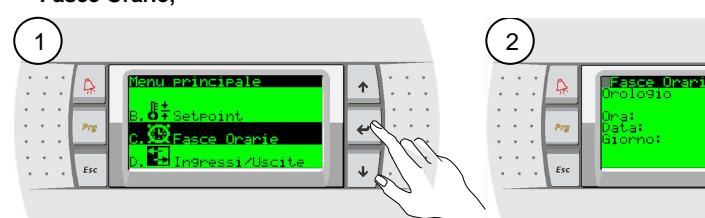

Tasto Enter, per spostare il cursore sul parametro da modificare;

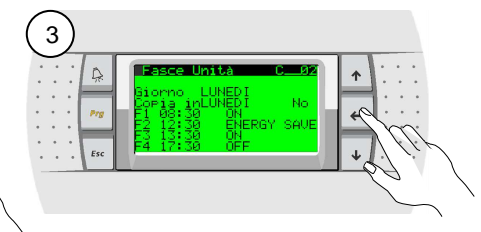

impostare es. Sabato;

Tasto Su / Giù, per selezionare il giorno da Ripetere l'operazione Enter per confermare e spostare il cursore, Su / Giù, per modifcare;

Seleziona il giorno da copiare e conferma con il Si.

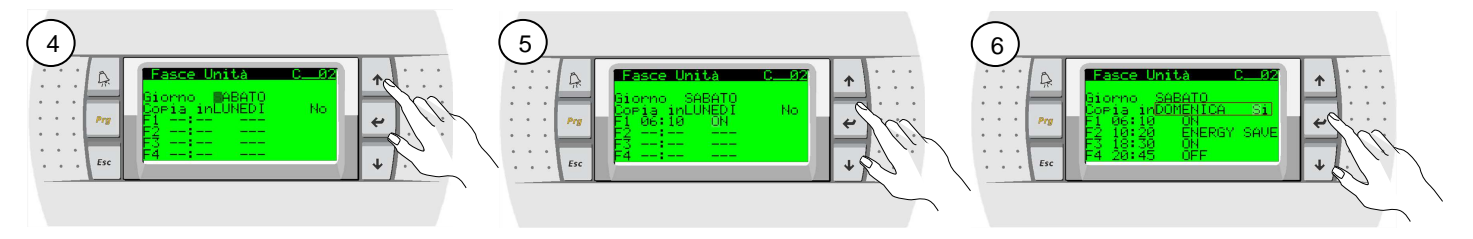

Programmazione periodi festivi mask C\_03

L'impostazione prevede la possibilità di impostare fino ad un massimo di 3 periodi festivi, durante i quali la programmazione risulta prioritaria rispetto alla programmazione giornaliera / settimanale. Per ogni periodo festivo è possibile selezionare indipendentemente la modalità di funzionamento (OFF; ON; ENERGY SAVING;).

#### Es. Impostazione Periodo Festivo: Dal 23/12 al 06/01 impianto sempre acceso in ON.

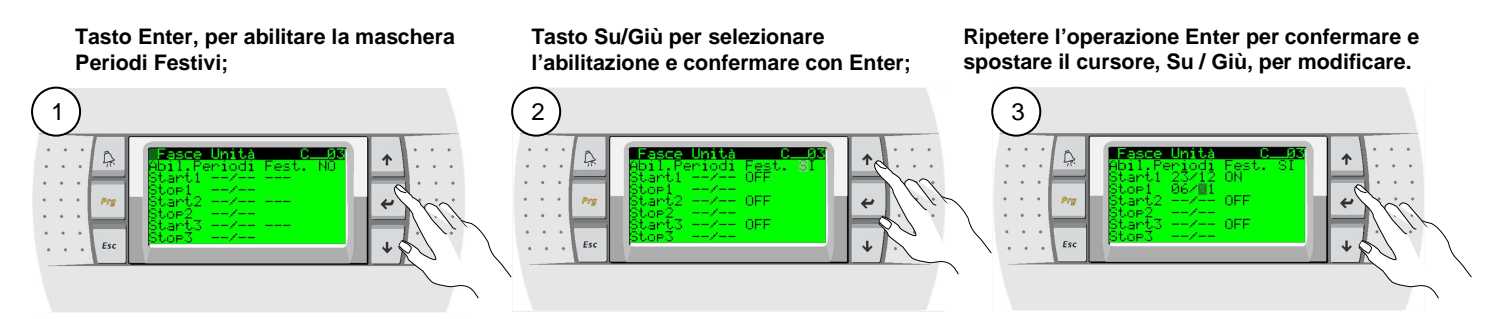

Programmazione Giorni Speciali mask C\_\_\_04

L'impostazione prevede la possibilità di impostare fino ad un massimo di 6 Giorni Speciali , durante i quali la programmazione risulta prioritaria rispetto alla programmazione giornaliera / settimanale. Per ogni Giorno Speciale è possibile selezionare indipendentemente la modalità di funzionamento (OFF; ON; ENERGY SAVING;).

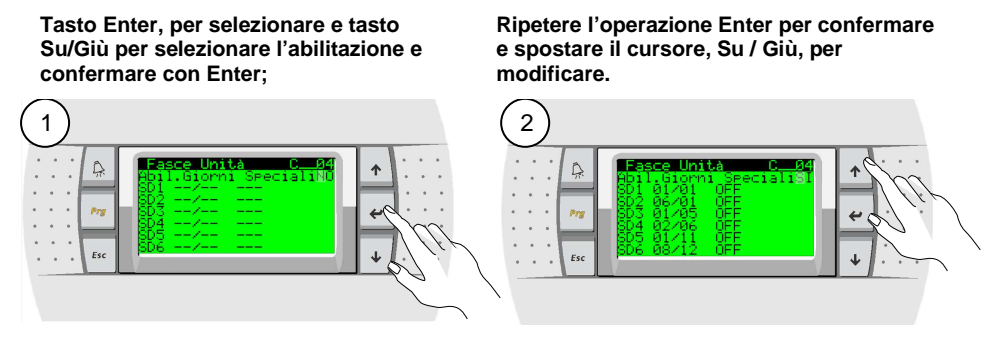

### 2.7 D. L. Ingressi/Uscite (Visualizzazione stati e lettura temperature e pressioni)

Dal Menu principale (D. Ingressi Uscite) è possibile accedere al menù di visualizzazione degli stati di funzionamento e delle letture delle varie sonde della macchina e dell'impianto.

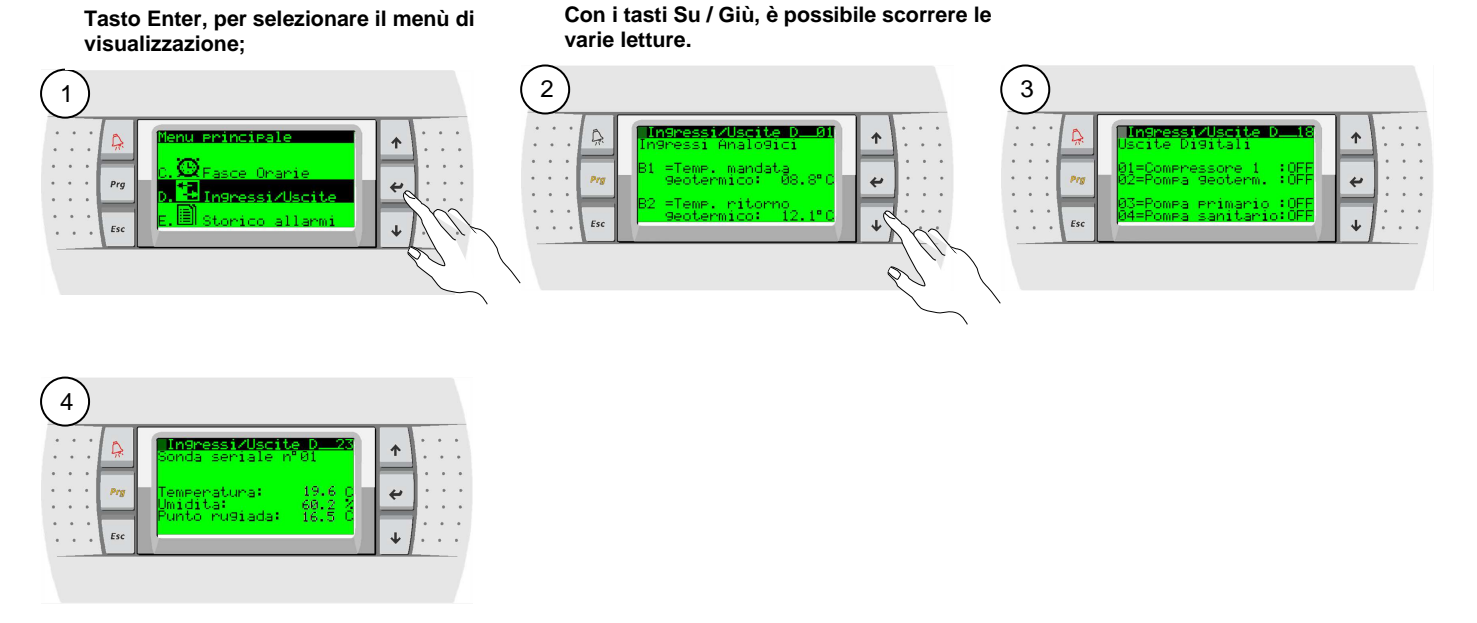

### 2.8 E. 🗐 Storico Allarmi

Dal Menu principale (E. Storico Allarmi) si possono visualizzare in sequenza gli allarmi storicizzati; per il loro reset si accede dal menu Assistenza con password. Dal tasto "Alarm", invece, si può tacitare il cicalino (se presente), visualizzare gli allarmi attivi in quel momento e resettarli (ovviamente lo storico rimane).

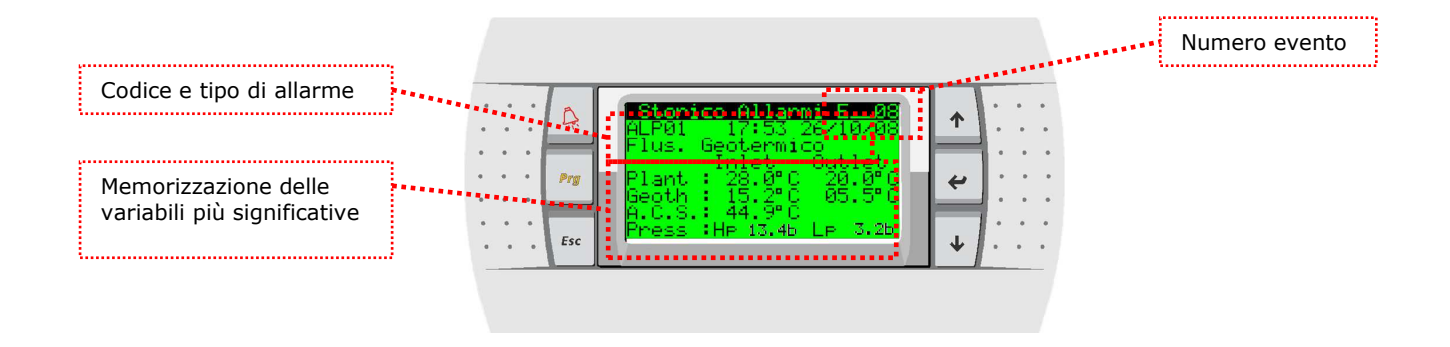

### 2.9 F. 😨 Cambio Unita'

Dal Menu principale (F. Cambio Unità) si possono visualizzare i parametri impostati negli altri controlli delle pompe di calore connessi in rete pLAN, per fare questo si entra nella schermata sottostante e si inserisce l'unità a cui si vuole accedere; appena connessi, nella schermata principale appare il numero dell'unità in questione. Nota: questa funzionalità non è attiva nella realease attuale.

#### G.& Assistenza 2.10

Dal Menu principale (G.) si accede ai sottomenu del service che è diviso in due parti la prima (a,b,c,d) non protetta da password permette la visualizzazione e l'impostazione dei seguenti dati:

- G.a. Cambia lingua/unita di misura: permette la selezione di una delle lingue caricate nell'applicativo (Italiano, Inglese).
- G.b. Info: è possibile trovare informazioni relative al codice dell'applicativo (e relativa versione) nella prima schermata disponibile, mentre nella seconda, vi sono le informazioni riguardanti l'hardware della scheda a bordo quadro elettrico.

| · | <b>G.c. Termore9. unita'</b> permette l'impostazione dei setpoint dell'unità pompa di calore (nominali e di energy saving sia per la modalità "caldo/freddo" che per il controllo dell'acqua sanitaria). Le immagini di lato rappresentano solamente le schermate di selezione relative alle ai setpoint dell'unità pompa di calore. | Assistenza<br>Termore9. unità<br>Chiller :<br>Pdc :<br>Sanitario:<br>Assistenza<br>Termore9. unità<br>Setpoint Ener99<br>Chiller:<br>PdC :<br>Sanitario: | 56-04<br>12.0°C<br>38.0°C<br>50.0°C<br>66-05<br>Save<br>15.0°C<br>32.0°C<br>50.0°C |
|---|----------------------------------------------------------------------------------------------------|----------------------------------------------------------------------------------------------------|------------------------------------------------------------------------------------|
| • | G.d. Contaore: visualizza le ore di lavoro dei principali organi in movimento                                                                                                    | Assistenza                                                                                                    | Gd_01                                                                              |

(compressori e pompe presenti nell'unità e che dipendono dal tipo di configurazione) che potrebbero essere soggetti a manutenzione periodica.

| Nota: da questo punto in poi del sottomenu, la navigazione è vincolata dall'inserimento della password |  |  |  |  |
|----------------------------------------------------------------------------------------------------|--|--|--|--|
| (PW1 – default ****)                                                                                   |  |  |  |  |

G.e. Configurazione BMS: imposta tutti i parametri necessari alla connessione verso un sistema di supervione; che dipendono quindi dal tipo di scheda opzionale che viene inserita e dal tipo di protocollo selezionato. Scegliendo "CAREL" è possibile connettere via RS485 un supervisore che supporta il protocollo CAREL, ma anche di collegare le schede che convertono il protocollo CAREL in altri, tipo la scheda TCP/IP o la scheda Trend.

| Assistenza Gelí                      | 31 |
|--------------------------------------|----|
| Config. BMS                          |    |
| Prot. comunicazione:<br>ModBus RS485 | 5  |
| Velocità :19200<br>Indirizzo:001     |    |

GfaØ1

essor ompressor

mpa geoterm. Primar

ØЗ

- <u>ssistenza</u> 9lie Contaore G.f.a. Config./Soglie: permette di impostare la soglia di funzionamento delle ore di lavoro dei principali organi presenti nell'unità (dipendono dal tipo di Compressori:099(x1000) configurazione), in movimento o soggetti a manutenzione periodica. :099(x1000) ompe Nella stessa schermata è possibile resettare i relativi timer di ogni dispositivo.
  - G.f.b. calibrazione sonde: permette di impostare un offset da aggiungere o togliere alla lettura della sonda in oggetto. Una volta confermato il valore di offset (Ofs), premendo il tasto , viene aggiornato automaticamente il valore della sonda corrispondente (riportato a fianco).

| Assistenza       | Gfb01   |
|------------------|---------|
| Calibrazione Son | ide     |
| B1:SI Mandata G  | ieoterm |
| Ofs: 0.0 Sond:   | 05.5°C  |
| B2:SI Ritorno G  | ieoterm |
| Ofs: 0.0 Sond:   | 15.2°C  |

- **G.f.c. Termoregolazione**: in questo ramo si trovano tutti i parametri inerenti alla termoregolazione e modificabili in fase di installazione o assistenza dell'impianto ad esclusione di quelli che competono al costruttore che sono posizionati sotto il ramo H.c.
- G.f.d. Default/PW/Reset Al: consente di resettare lo storico degli allarmi e di modificare la password PW1.
- **G.9. Gestione Manuale**: permette di commutare da automatico a manuale i singoli attuatori presenti nella macchina. Per le uscite digitali gli stati possibili sono ON o OFF, mentre per le analogiche la selezione è variabile da 0-100%. Ovviamente tutti i default sono in Auto. Questa selezione by-passa la regolazione ma non le soglie di allarme impostate in modo tale da salvaguardare la sicurezza della macchina; in generale tale funzionamento viene adottato per testare i singoli attuatori in fase di installazione.

| jest | lione n | hanua.                   | le    |     |
|------|---------|--------------------------|-------|-----|
| 402  | Pompa   | c.to                     | Geo:  | AUT |
| 403  | Pompa   | Impia                    | anto: |     |
| 404  | Pompa   | $_{\rm c.to}^{\rm c.to}$ | ACS:  | AUT |
| 405  | Pompa   |                          | mix:  | AUT |

storico

ΝŪ

Ha\_01

Ω5

ella rmi:

Assistenz:

nuova

### 2.11 H. 📶 Costruttore

Dal Menu principale (H.) si accede ai sottomenu del costruttore, dopo l'inserimento della relativa password (PW2 – default \*\*\*\*):

### H.a. Configurazione macchina:

permette di selezionare le caratteristiche fondamentali della macchina/impianto e le funzionalità dei singoli dispositivi. Il primo parametro è la tipologia di macchina e impianto con reversibilità del circuito o meno. Vengono poi visualizzate tutta una serie di schermate che determinano le caratteristiche salienti dei singoli componenti del sistema (es. tipo e n. compressori....) della configurazione che è permessa dall'hardware.

### H.b. Configurazione I/O

Tale menu permette la selezione della funzionalità e la presenza dei singoli I/O selezionabili. Per ogni singolo I/O sono riportate le varie possibilità di selezione, che dipendono essenzialmente dall'hardware utilizzato e dal fatto che alcuni I/O possono assumere anche funzionalità diverse dalla configurazione di default.

Per gli I/O digitali è possibile selezionare lo stato del dispositivo cioè logica NA oppure NC, per le uscite analogiche è altresì selezionabile il valore min e max dell'uscita (default 0-100%); inoltre, per gli ingressi analogici si può selezionare sia il tipo di ingresso (es. 0-10V, 4-20mA...) che il range di lavoro del sensore collegato (es. per la sonda di alta pressione 0-44.8 Bar). A seguire un esempio della selezione degli ingressi digitali.

Costruttore Hb\_01 Configurazione I/O ID01 Flussost. lato geo :NC ID02 Termico compres. 1 :NC

truttore

19unazione

macchina:

Асяча Ас

H.c. Parametri costruttore: tali schermate permettono la selezione dei parametri impostabili dal costruttore.

**H.d. Driver EVD**: tali parametri sono quelli che permettono il settaggio del driver della valvola elettronica, a sua volta sono divisi in tre sottomenu. Si vedi relativa documentazione.

**H.e. Default/Password**: permette di selezionare i valori di default di G.S.I. (selezionando G.S.I. vengono cancellate tutte le impostazioni e si ritorna alla configurazione di default riportate nel seguente manuale). Nella schermata successiva si può cambiare la password del costruttore.

Nota: <u>dopo aver impostato i valori dei parametri del costruttore, è necessario spegnere e riaccendere il</u> <u>controllore affinché le nuove impostazioni vengano memorizzate e rese effettivamente attive.</u>

14

### **3 FUNZIONI DELLA MACCHINA E DELL'IMPIANTO**

### 3.1 FUNZIONE ANTIGELO

Tale funzione permette di evitare la possibilità di raggiungere temperature potenzialmente pericolose per. La rilevazione avviene tramite le relative sonde di temperatura di ritorno ed impostando un setpoint ed un differenziale d'antigelo per i singoli circuiti acqua.

Tali valori sono impostabili nel ramo Assistenza (Gfc35... Gfc38).

Si tratta di allarmi gravi che di fatto bloccano la pompa di calore. Il ripristino può essere solo manuale.

Il diagramma di funzionamento è riportato nel disegno sottostante.

Per gli ambienti, se una delle Sonde seriali/Clima scende sotto tale valore, <u>si può</u> <u>riattivare l'unità Stand-by dallo impostando un setpoint di protezione antigelo</u>. Questo setpoint è impostabile nel ramo Assistenza **(Gfc46)**, il suo ripristino che è manuale.

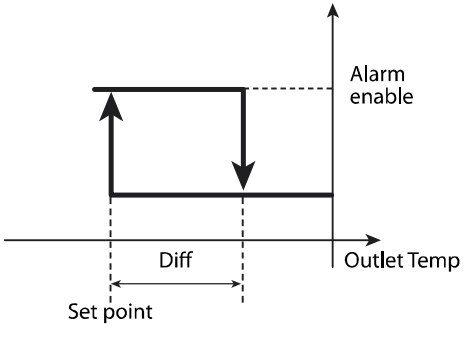

### 3.2 REGOLAZIONE DELLA TEMPERAURA DELL'ACQUA SANITARIA

Il controllo permette la regolazione della temperatura dell'acqua sanitaria attivando una pompa sul relativo recupero che nel caso di macchina reversibile può agire anche da recuperatore totale.

La regolazione avviene sulla sonda B3 e i relativi set-point (Nominali e di Energy Saving) vengono impostati nelle maschere **Gc\_04 e Gc\_05**; mentre il differenziale di lavoro è fissato dal Costruttore nella maschera **Hc\_06** che nel caso di 2 compressori viene equamente diviso tra i due.

**Resistenze d'integrazione per l'acqua sanitaria:** In questo caso la relativa uscita digitale (NO7 impostata tramite il parametro posto nella maschera **Gfc25**) viene attivata e disattivata in funzione a dei valori differenziali (**Gfc28**) rispetto al set-point di lavoro come illustrato nel diagramma di lato.

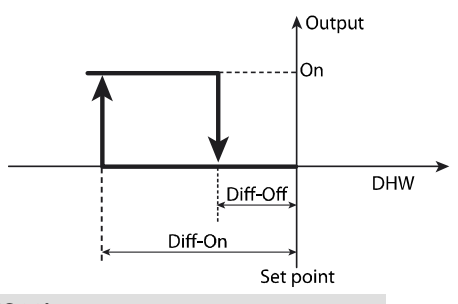

### 3.3 LOGICA DI FUNZIONAMENTO DELLA RESISTENZA INTEGRATIVA (GFC20)

La resistenza elettrica integrativa, ha la funzione di integrare ossia di contribuire al riscaldamento nelle situazioni in cui l'unità non riesce a portare la temperatura dell'impianto ai valori desiderati.Per le unità HWS il set di intervento della resistenza elettrica ed il set di spegnimento, sono fissati in funziona del set dell'unità.

Ipotizzando di di avere una unità con i valori di set point in caldo sono : set 50° diff.3°. Ciò sign ifica che l'unità si accenderà quando al temperatura rilevata scende sotto i 47° (50-3) per poi spegnersi quando la tempera tura sale sopra i 50° (setpoint). In tratteggio, quindi

è possibile vedere il comportamento dell'unità secondo i paramentri indicati.

Se nel normale funzionamento, la pompa di calore risultasse piccola rispetto all'impianto, non riuscirebbe più a mantenere la temperatura dell'acqua all'interno del range stabilito. Comincerebbe quindi a scendere sotto i 47°.

L'intervento della resistenza elettrica, è definito da tre parametri: il tempo di ritardo nell'intervento dal momento in cui si scende sotto al temperatura

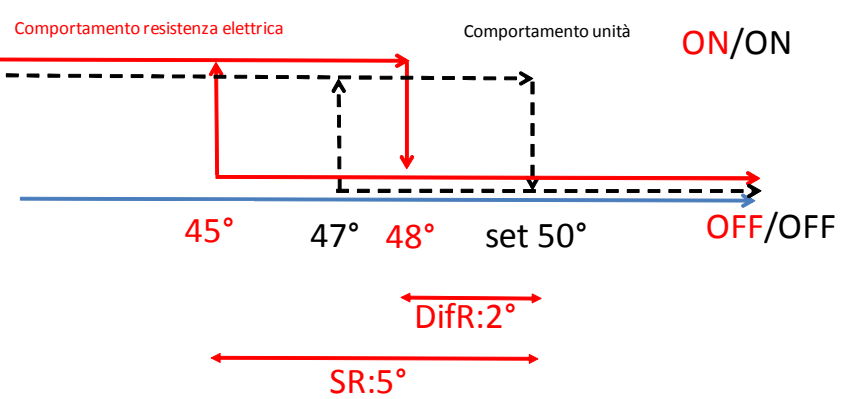

minima ;dal setpoint di intervento SR e dal differenziale per lo spegnimento...

La resistenza elettrica si attiva dopo 120 secondi dall'accensione del compressore se e solo se la temperatura letta da B1 (ingresso unità) è inferiore a 45° (set unità - SR:5°). La resistenza si disinserirà quando la tempe ratura sarà superiore al set dell'unità - meno DifR, qundi in questo caso 48. Il conteggio del tempo parte quindi sempre quando la Temperatura va sotto i 45°. Se la Temperatura va sotto e poi va sopra i 45°, il conteggio si riazzera.

### 4 TABELLA PARAMETRI

### Albero delle funzioni

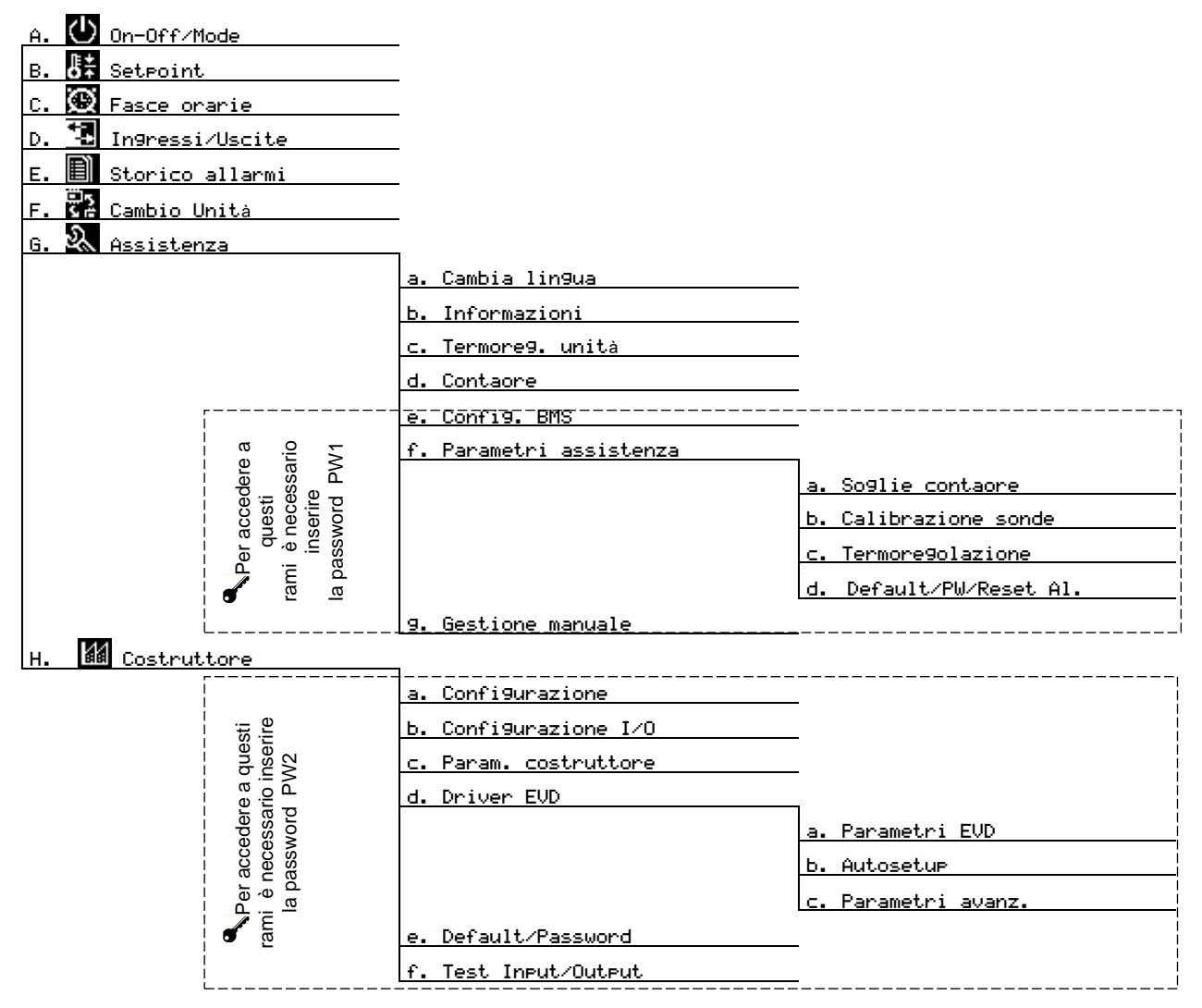

N.B. "**Mask index**": indica univocamente l'indirizzo di ogni maschera e dunque i parametri editabili presenti in tale maschera. Ad esempio, con riferimento all'albero delle funzioni qui sopra riportato, per raggiungere il parametro avente indice di maschera (Mask index) Gf c@5 è necessario seguire i seguenti passi:

Menu principale  $\rightarrow$  G. Assistenza  $\rightarrow$  f. Parametri assistenza (dopo aver inserito la relativa password PW1)  $\rightarrow$  c. Termoregolazione e scorrere tutte le maschere fino alla quinta ( $^{05}$ ).

### 5 ALLARMI

### 5.1 GESTIONE ALLARMI

Quando interviene un allarme vengono intraprese dalla regolazione alcune azioni sull'impianto o sulla macchina, compare un'indicazione sul display, si accende il rispettivo led ed eventualmente viene attivato il relè d'allarme. Gli allarmi possono essere suddivisi in tre categorie: allarmi gravi dell'unità (fermano la macchina o comunque alcuni componenti fondamentali dell'unità stessa), allarmi che bloccano solo una o più funzioni del sistema e altri allarmi (di solo segnalazione o "warning") che non fermano alcuna funzione, ma che avvisano l'utente ad esempio al superamento di alcune soglie.

In calce alla tabella Allarmi è riportata la legenda relativa alle etichette-codice degli allarmi: esse permettono di identificare dove è stato generato l'allarme indicato dal regolatore.

Per monitorare l'allarme attivo è sufficiente premere sul tasto  $\widehat{\clubsuit}$  e sul display ne compare il nome (o i nomi, se gli allarmi attivi son più di uno); per scorrerne la lista si usano i tasti  $\uparrow$  e  $\checkmark$ .

Per resettare gli allarmi presenti è necessario visualizzarli e premere nuovamente il tasto  $\frac{1}{2}$ . Se la condizione di allarme non sussiste più, l'allarme viene resettato, altrimenti ricompare.

La figura seguente illustra la schermata che appare alla pressione di  $\frac{1}{2}$ : è rappresentato 1) la posizione da cui proviene l'allarme e 2) la parte dell'impianto/macchina a cui esso è relativo.

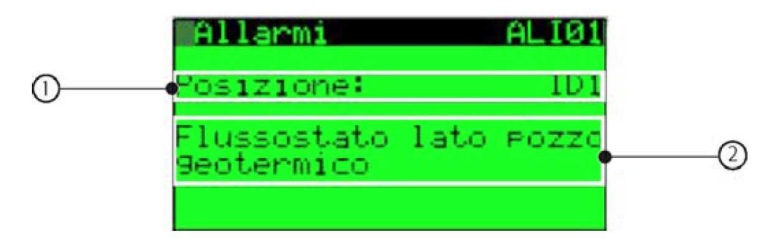

Nota: in caso di reset automatico, il sistema riprende a funzionare in modalità normale, ma il led di allarme e la relativa stringa di avviso rimangono attivi fino a che non viene premuto il tasto  $\widehat{A}$  per almeno due volte.

### 5.2 STORICO ALLARMI

Attraverso il menu principale, entrando nel ramo dedicato (E.) oppure alla fine lista allarmi spiegata sopra, è possibile accedere alla seguente maschera di visualizzazione storico allarmi.

|            | Storico Allarmi E09 ①    |  |
|------------|--------------------------|--|
| 3 <u> </u> | ALI01 15:49 05/06/08 (2) |  |
| (4)        | Flus. Geotermico         |  |
| Ŭ.         | Inlet Outlet             |  |
|            | Plant : 09.4°C 10.6°C    |  |
|            | Geoth : 10.1°C 09.6°C    |  |
|            | A.C.S.: 09.5°C           |  |
|            | Press :He AA A Le AA A   |  |

Le informazioni che sono riportate in tale maschera sono quelle relative a:

- 1. il numero cronologico dell'evento (indica il momento in cui è scattato l'allarme, ovvero la sua "anzianità"; E01 indica l'allarme più vecchio),
- 2. l'ora e la data dell'allarme,
- 3. il codice dell'allarme,

6

- 4. breve descrizione dell'allarme storicizzato,
- 5. i valori relativi a temperature e pressione in entrata e in uscita.

Nota: Il numero massimo di allarmi storicizzabili è 50, superato tale limite, gli eventi nuovi vengono sovrascritti sui più vecchi che vengono perciò cancellati. Gli allarmi storicizzati sono quelli che in tabella accanto al relativo codice riportano l'asterisco (\*); questi sono quelli relativi al corretto funzionamento della macchina e dunque più importanti. Non sono invece registrati quelli relativi al sistema impianto.

### 5.3 TABELLA ALLARMI

| ALA01* Persone B / Hamme sorte B2 automatico 60 sec si se presente portug gotormica modulante viewe regolata alla massima vielo   ALA02* Persone B / Hamme sorte B2 automatico 60 sec si se presente portug gotormica modulante viewe regolata alla massima vielo   ALA04* Persone B / Hamme sorte B4 automatico 60 sec si liberrompe regulazione de dictato animizo   ALA04* Persone B / Hamme sorte B4 automatico 60 sec si liberrompe regulazione de dictato inimizato fito mostato fito transmissito (transmissito)   ALA04* Persone B7 Allame sorte B6 automatico 60 sec si Biocca le function altatorio   ALA04* Persone B7 Allame sorte B6 automatico 60 sec si Biocca le function altatorio   ALA04* Persone B7 Allame sorte B6 automatico 60 sec si Biocca le function altatorio si   ALA04* Persone B7 Allame sorte B6 automatico 60 sec si Hierompe functione anotatorio si   ALA04* Persone B7 automatico 60 sec si Hierompe functione anotatorio altatorio altatorio altatorio altatorio altatorio   ALA04* Persone B7 automatico 60 sec si Hierompe functorio astatorio si                                                                                                    | Codice   | Descr. display                                                      | Reset                       | Ritardo                           | Relè di<br>Allarme     | Note                                                                                                    |
|----------------------------------------------------------------------------------------------------|----------|---------------------------------------------------------------------|-----------------------------|-----------------------------------|------------------------|----------------------------------------------------------------------------------------------------|
| ALAD1     Initial rescritegian     Initial scale     Initial scale     Permis Is matchina       ALAD2     Postore BA Jiame sonda B2     automatico     60 sec     si     sepsetes porps porperioria modulante view regolata alla massima viel       ALAD3     refas scalegata     automatico     60 sec     si     teterrompe regolazione del cinculo antitatio       ALAD3     refas scalegata     automatico     60 sec     si     teterrompe regolazione del cinculo misolato (tranne tipo 5)       ALAD4     Postore BA Jiame sonda B3     automatico     60 sec     si     teterrompe regolazione del cinculo misolato (tranne tipo 4)       ALAD4     Postore BA Jiame sonda B4     automatico     60 sec     si     teterrompe regolazione tetra is macchina       ALAD4     Postore BA Jiame sonda B4     automatico     60 sec     si     teterrompe functionmento porps solare 1       ALAD4     Postore BA Jiame sonda B4     automatico     60 sec     si     teterompe functionmento porps solare 1       ALAD4     Postore BA Jiame sonda B4     automatico     60 sec     si     teterompe functionmento porps solare 1       ALAD4     Postore BA Jiame sonda B4     automatico <td></td> <td>Posizione: B1 Allarme sonda B1</td> <td></td> <td></td> <td></td> <td></td>                                                                                                    |          | Posizione: B1 Allarme sonda B1                                      |                             |                                   |                        |                                                                                                    |
| ALAG2     relation scalingsian     utomatical     60 sec     si     se presente pompa gotermica modiante viene regolata alla massima velo       ALAG3     reduces collegata     maile o scalingata     maile o scalingata     maile o scalingata       ALAG4     return oscillagita     automatico     60 sec     si     Interrompe regolazione del circulas amitario       ALAG4     return oscillagita     automatico     60 sec     si     Interrompe regolazione del circulas amitario       ALAG4     return oscillagita     automatico     60 sec     si     Interrompe regolazione del circulas amitario       ALAG4     return oscillagita     automatico     60 sec     si     Blocas le function alliante dalla sonda stress (name tipo 4)       ALAG4     Protecome BA alleme sonda B41     automatico     60 sec     si     Interrompe regolazione di contati de colletto solati     sonda partici return de sonda partici return de sonda stress anda partici return de sonda stress anda partici return de sonda partici return de sonda partis return de sonda partis return de sonda partici return                                                                                                    | ALA01 *  | rotta o scollegata                                                  | automatico                  | 60 sec                            | si                     | Ferma la macchina                                                                                                    |
| ALAD3     Produces building     automatical     Building     Intercompte regulazione del circulo sonitalio       ALAD4     Polizione: BA Allame sonda BA     automatical     60 sec     si     Herroring regulazione del circulo sonitalio       ALAD5     Polizione: BA Allame sonda BA     automatical     60 sec     si     Herroring regulazione del circulo sonitalio       ALAD5     Polizione: BA Allame sonda BA     automatical     60 sec     si     Blocca le funzioni abilitate dalla sonda stessa (tranne tipo 1)       ALAD6     Polizione: BA Allame sonda BA     automatical     60 sec     si     se sonda di pressione terna la macchina: se sonda mandata circula miscali inferroringe regulazione: se orda part in the macchina: se ordaganta       ALAD1     Polizione: BA Allame sonda BA     automatical     60 sec     si     Herroringe regulazione: se ordaganta     intercoringe funzionmento parapa sontan' 1       ALAD1     Polizione: BA Allame sonta BA     automatical     60 sec     si     Herroringe regulazione: se ordaganta intercoring: seconda mandata circula primatio scincula primatio scincula                                                                                                    | ALA02 *  | rotta o scollegata                                                  | automatico                  | 60 sec                            | si                     | se presente pompa geotermica modulante viene regolata alla massima velocità                                                                                                    |
| ALA04     Postance: Balance south B4     automatico     Biterrompre regulacione del circuito misociato (tranne tipo 5)       ALA05     Pressione: BS Allames south B5     automatico     60 sec     si     Prema la macchina       ALA05     Pressione: BS Allames south B7     automatico     60 sec     si     Prema la macchina       ALA05     Pressione: BS Allames south B7     automatico     60 sec     si     second a pressione ferma la macchina       ALA06     Pressione: BS Allames south B7     automatico     60 sec     si     second a pressione ferma la macchina       ALA04     Prosizone: BS Allames south B8     automatico     60 sec     si     Interrompe funziones ing Suborking, se south participant se south annual interrom ferma la macchina       ALA01     Prosizone: BS Allame south B8     automatico     60 sec     si     Interrompe funzionamento pomps solare 1       ALA01     Prosizone: B3 Allames south B8     automatico     dia sec     si     Interrompe funzionamento pomps solare       ALB01     Prosizone: B3 Allame south B8     automatico     dia sec     si     Interrompe funzionamento pomps solare       ALB02     Prosizone: B3 Allame south B8     a                                                                                                    | ALA03 *  | rotta o scollegata                                                  | automatico                  | 60 sec                            | si                     | Interrompe regolazione del circuito sanitario                                                                                                    |
| ALAGS     Posizione: BA Alumes onde BS     automatico     60 ase     si     Ferma la macchina       ALAGS     Materia scallagian     automatico     60 ase     si     Biocca le funzioni abititata dalla sonda stessa (traume tpo 4)       ALAGS     Posizione: BA Alumes sonda BD     automatico     60 ase     si     as ended dipresione ferma la macchina       ALAGS     Posizione: BA Alumes sonda BD     automatico     60 ase     si     as ended dipresione ferma la macchina       ALAGS     Posizione: BA Alumes sonda BD     automatico     60 ase     si     literrompe funzionamento pompa solare 1       ALAGS     Posizione: BA Alumes sonda     Basis     automatico     60 ase     si     literrompe funzionamento pompa solare 2       ALBOS     Posizione: IDA Basis pressione     manuale     immediato     si     perma la monpressone, is pompa genermico, circulo primario e circulo       ALBOS     Posizione: IDA Tarpressione     manuale     immediato     si     perma la monpressone, is pompa genermico, circulo primario e circulo       ALBOS     Posizione: IDA Tarpressione     manuale     immediato     si     perma la monpressone, is pompa genermico, circulo primario e circulo                                                                                                    | ALA04 *  | Posizione: B4 Allarme sonda B4<br>rotta o scollegata                | automatico                  | 60 sec                            | si                     | Interrompe regolazione del circuito miscelato (tranne tipo 5)                                                                                                    |
| ALAGe     Posicione: BA Alternes sonde BE     automatico     60 asc     ai     Bioca le funcioni abilitate dalla sonda stessa (reane tipo 4)       ALAGY     Posicione: BA Alternes sonde BE     automatico     60 asc     si     se conda di pressione ferma la manchina (se contengiato)       ALAGI     Posicione: BA Alternes sonde BB     automatico     60 asc     si     se conda di pressione ferma la manchina (se contengiato)       ALAGI     Posicione: BIO Alternes sonde BB     automatico     60 sec     si     litterrompe funzionemento pompa solme 2       ALAGI     Posicione: BIO Alternes sonde BB     automatico     60 sec     si     litterrompe funzionemento pompa solme 2       ALAGI     Posicione: BIO Alternes sonde BB     automatico     60 sec     si     litterrompe funzionemento pompa solme 2       ALBOI     compressone 1     mancale     immediato     si     sematilitato diama social posicione     si       ALBOI     posicione: BI Alternes sonde BB     automatico     si     sematilitato Rimane accinatione similato social       ALBOI     posicione: BIO Alterne sonde BB     parametico     si     sematilitato Rimane accinatione socinalitato Rimale accinatione socinalitato Rimane accinatione simila                                                                                                    | ALA05 *  | Posizione: B5 Allarme sonda B5<br>rotta o scollegata                | automatico                  | 60 sec                            | si                     | Ferma la macchina                                                                                                    |
| ALAOr     Positione: B7 Allarme sonde B7     automatico     60 esc.     si     e sonde di pressione ferma il manchina; se tonda madia allarune intervor<br>regolazione del positione del parte inferiore intervolta sentato intervor<br>regolazione del considerati al manchina       ALAO     Posizione: B8 Allarme sonde B1     automatico     60 sec.     si     Interrompe funzionamento pompa solare 2       ALAO1     Posizione: B0 Allarme sonde B10     automatico     60 sec.     si     Interrompe funzionamento pompa solare 2       ALAO1     Posizione: B0 Allarme sonde B10     automatico     60 sec.     si     Interrompe funzionamento pompa solare 2       ALBO1     Posizione: IDA Base pressione<br>compressore?     manuale     immedato     si     Ferma B1 compressore/, is pompa glocular micolato<br>compressore?     pompa curulu micolato       ALBO2     Posizione: IDA Allar pressione<br>compressore?     manuale     immedato     si     Ferma B1 compressore/, is pompa glocular micolato     pompa glocular micolato       ALBO2     Posizione: IDA Allar pressione<br>compressore?     manuale     immedato     si     Ferma B1 compressore/, is pompa glocular micolato     permatico<br>curul micolato     permatico<br>curulu micolato     permatico<br>curulu micolato     permati ristovomicone curulu primario e circurulu<br>sentation. Remate aco                                                                                                    | ALA06 *  | Posizione: B6 Allarme sonda B6 rotta o scollegata                   | automatico                  | 60 sec                            | si                     | Blocca le funzioni abilitate dalla sonda stessa (tranne tipo 4)                                                                                                    |
| AL.06.9.     Probitione: UR Alturne coolds B8     automatics     Space     sit     associate a pressione fame in autochan; se sond a marchine; se sond a marchine; se sond a march                                                                                                    | ALA07 *  | Posizione: B7 Allarme sonda B7<br>rotta o scollegata                | automatico                  | 60 sec                            | si                     | se sonda di pressione ferma la macchina                                                                                                    |
| ALA09     Prozizone: B0 Allarme sonda B0<br>rescience: B10 Allarme sonda B0<br>rescience: B10 Allarme sonda B10<br>rescience: B10 Allarme sonda B10<br>rescience: B10 Rescience: B10 rescience: B10 rescince: B10 rescience: B10 rescince: B10 rescience: B10 resc                                                                                           | ALA08 *  | Posizione: B8 Allarme sonda B8<br>rotta o scollegata                | automatico                  | 60 sec                            | si                     | se sonda di pressione ferma la macchina; se sonda mandata circuito miscelato<br>interrompe regolazione; se sonda parte inferiore serbatoio sanitario interrompe<br>regolazione dei circuiti dei collettori solari |
| ALA10     Posizione: Bio Altarne sonda B10     nutomatico     60 sec     si     Interrompe funzionamento pompa solare 2.       ALB01     Posizione: IDS Alta pressione     manuale     immediato     si     Ferma i/i compressore/1 apropa geotermico, circuito primario e circuito santano. Renna accesa pompa circuito miscelato       ALB02     Posizione: IDO Alta pressione     manuale     immediato     si     Ferma i/i compressore/1 apropa geotermico, circuito primario e circuito santano. Renna accesa pompa circuito miscelato       ALB03     Posizione: IDO Alta pressione     manuale     immediato     si     Ferma i/i compressore/1 apropa geotermico, circuito primario e circuito santano. Renna accesa pompa circuito miscelato       ALB04     Posizione: IDO Alta pressione     manuale     immediato     si     Ferma i/i compressore/1 apropa geotermico, circuito primario e circuito santano. Renna accesa pompa circuito miscelato       ALB04     Posizione: IDO 2 Termico     manuale     immediato     si     Ferma i/i compressore/1 apropa geotermico, circuito primario e circuito santano. Renna accesa pompa circuito miscelato       ALD01     compressore/1 apropa geotermico, circuito primario e circuito santano. Renna accesa pompa circuito miscelato     si       ALD02     Posizione: IDO 1 Rennico     manuale     immediato     si <td>ALA09 *</td> <td>Posizione: B9 Allarme sonda B9<br/>rotta o scollegata</td> <td>automatico</td> <td>60 sec</td> <td>si</td> <td>Interrompe funzionamento pompa solare 1</td>                                                                                                    | ALA09 *  | Posizione: B9 Allarme sonda B9<br>rotta o scollegata                | automatico                  | 60 sec                            | si                     | Interrompe funzionamento pompa solare 1                                                                                                    |
| ALB01     Periadore: ID3 Alta pressione<br>pressore1     manuale<br>manuale     immediato     si     Ferma ill compressore1, la pompa gedermico, circuito primario e anculto<br>sanitario, Rimane accesa pompa circuito miscelato       ALB02     Posizione: ID1 & Mas pressione<br>pressore1     da parametro<br>(He, 03;<br>He, 04)     si     Ferma ill compressore2, la pompa gedermico, circuito primario e circuito<br>sanitario. Rimane accesa pompa gedermico, circuito primario e circuito<br>sanitario. Rimane accesa pompa gedermico, circuito primario e circuito<br>sanitario. Rimane accesa pompa gedermico, circuito primario e circuito<br>sanitario. Rimane accesa pompa gedermico, circuito primario e circuito<br>sanitario. Rimane accesa pompa gedermico, circuito primario e circuito<br>sanitario. Rimane accesa pompa gedermico, circuito primario e circuito<br>sanitario. Rimane accesa pompa gedermico, circuito primario e circuito<br>sanitario. Rimane accesa pompa circuito miscelato       ALD01     Posizione: IBX termico<br>manuale     manuale     immediato     si     Ferma il relativo compressore, la pompa gedermico, circuito primario e circuito<br>sanitario. Rimane accesa pompa circuito miscelato       ALD01     Posizione: IBX termico<br>manuale     manuale     immediato     si     Ferma il relativo compressore, la macchina viene bloccata se è l'unico<br>compressore attivo       ALD02     Posizione: ID3 termico<br>manuale     manuale     immediato     si     compressore attivo       ALD03     Driver Force sortom<br>manuale     manuale     immediato     si <td>ALA10 *</td> <td>Posizione: B10 Allarme sonda B10</td> <td>automatico</td> <td>60 sec</td> <td>si</td> <td>Interrompe funzionamento pompa solare 2</td>                                                                                                    | ALA10 *  | Posizione: B10 Allarme sonda B10                                    | automatico                  | 60 sec                            | si                     | Interrompe funzionamento pompa solare 2                                                                                                    |
| ALBO2 -<br>Compressore 1     Compressore 1<br>(kc. 05)     Compressore 1<br>(kc. 05)     Similar Longenessore 1<br>(kc. 05)     Similar Longenessore 1<br>(kc. 05)     Similar Longenessore 1<br>(kc. 05)       ALB03 -<br>Lando -<br>Compressore 2     Manuale     Immediato     si     Ferma III compressore 1<br>(kc. 05)     Ferma III compressore 1<br>(kc. 05)     Ferma III compressore 1<br>(kc. 05)       ALB04 -<br>Lando -<br>Compressore 2     manuale     Immediato     si     Ferma III compressore 1<br>(kc. 05)     Ferma III compressore 1<br>(kc. 05)     Ferma III compressore 1<br>(kc. 05)       ALB04 -<br>Compressore 1 da tradutore<br>compressore 1 da tradutore<br>compressore 1 da tradutore<br>compressore 1<br>compressore 1<br>compressore 1<br>compressore 1<br>compressore 2     manuale<br>mediato     si     Ferma III compressore, Ia macchina viene bloccata se è l'unico<br>compressore 2<br>compressore 2     manuale<br>mediato     si       ALD01 -<br>Lover Horover Errore egrom<br>manuale     immediato     si     Ferma III relativo compressore, Ia macchina viene bloccata se è l'unico<br>compressore 2<br>manuale     manuale     immediato     si       ALD03 -<br>Driver MOP timeout CP verifica<br>manuale     manuale     immediato     si     Ferma III relativo compressore, Ia macchina viene bloccata se è l'unico<br>compressore 2<br>manuale     si       ALD04 -<br>Driver MT modu LOP verifica<br>manuale     immediato     si     ferma III relativo compressore, Ia macchina viene                                                                                                    | ALB01 *  | Posizione: ID3 Alta pressione                                       | manuale                     | immediato                         | si                     | Ferma il/i compressore/i, la pompa geotermico, circuito primario e circuito                                                                                                    |
| ALB03     Persidiore: ID 10 Alta pressione<br>compressione<br>difficult and the activity of the prome activity mediato<br>compressione di trasulutione<br>compressione di trasulutione<br>compressi di a porma geotermico, circuito | ALB02 *  | Posizione: ID4 Bassa pressione<br>compressore/i                     | da<br>parametro             | da parametro<br>(Hc_03;           | si                     | Ferma il/i compressore/i, la pompa geotermico, circuito primario e circuito<br>sanitario. Rimane accesa pompa circuito miscelato                                                                                  |
| ALB04 - Compressore 2   manuale   immediato   santario. Riman accessa pompa dirotatio miscelato     ALB04 - Compressore 1/2 assistence   manuale   immediato   si   Ferma ili compressore, il pompa geoternico, circuto primaio e dirotatio     ALB04 - Compressore 1/2 assistence   manuale   immediato   si   Ferma ili compressore, il pompa geoternico, circuto primaio e dirotatio     ALC01 - Posizione: IDS Ternico   manuale   immediato   si   Ferma ili compressore, il pompa geoternico, circuto primaio e dirotatio     ALC02 - Posizione: IDS Ternico   manuale   immediato   si   Ferma ili relativo compressore, il ancchina viene bloccata se è l'unico compressore ativo     ALD01 Driver Erore seprom   manuale   immediato   si   Ferma ili relativo compressore, il ancchina viene bloccata se è l'unico compressore ativo     ALD04 Driver Erore seprom   manuale   immediato   si   Ferma ili relativo compressore, il ancchina viene bloccata se è l'unico compressore ativo     ALD05 Driver Erore sonda S1   manuale   immediato   si   Ferma ili relativo compressore, il ancchina viene bloccata se è l'unico compressore ativo     ALD05 Driver Erore sonda S1   manuale   immediato   si   Ferma ili relativo compressore, il ancchina viene bloccata se è l'unico compressore ativo     ALD06 Driver Erore s                                                                                                    | AI B03 * | Posizione: ID10 Alta pressione                                      | (Hc_05)<br>manuale          | Hc_04)<br>immediato               | si                     | Ferma il/i compressore/i, la pompa geotermico, circuito primario e circuito                                                                                                    |
| ALBO*     compressored da trasdutore     finitedual     finitedual      finitedual                                                                                                    |          | compressore 2<br>Posizione: B7/S2 Alta pressione                    | manualo                     | immodiato                         | ci                     | sanitario. Rimane accesa pompa circuito miscelato<br>Ferma il/i compressore/i, la pompa geotermico, circuito primario e circuito                                                                                  |
| ALB05   Chostoline Basic Besside parametro<br>propressore di traductorio<br>propressore di traductorio<br>manuale   (Hc. 03)<br>(Hc. 04)   si<br>si<br>si<br>si<br>si<br>si<br>si<br>si<br>si<br>si<br>si<br>si<br>si<br>s                                                                                                    | ALDU4    | compressore/i da trasduttore                                        | da                          | da parametro                      | 51                     | sanitario. Rimane accesa pompa circuito miscelato                                                                                                    |
| ALC01*   Longinesci as 1   Immediato   si   Compressore attivo   Compressore attivo     ALC02*   Posizione: ID 7 termico   manuale   immediato   si   Compressore attivo     ALD04   Driver Erore seprom   manuale   immediato   si   Compressore attivo     ALD04   Driver Erore seprom   manuale   immediato   si   Compressore attivo     ALD04   Driver Erore seprom   manuale   immediato   si   Compressore attivo     ALD05   Driver Hore seprom   manuale   immediato   si   Compressore attivo     ALD06   Driver Hore seprom   manuale   immediato   si   Compressore attivo     ALD06   Driver Hore Southalt   manuale   immediato   si   Compressore attivo     ALD07   Driver Erore sonda S1   manuale   immediato   si   Compressore attivo     ALD08   Driver Erore sonda S2   manuale   immediato   si   Compressore attivo     ALD09   Driver Erore sonda S3   manuale   immediato   si   Compressore////>si   compressore/////>southale     ALD10   Driver Cho                                                                                                    | ALB05 *  | Compressore/i da trasduttore                                        | parametro<br>(Hc_05)        | (Hc_03;<br>Hc_04)                 | si                     | sanitario. Rimane accesa pompa geoternico, circuito primario e circuito<br>sanitario. Rimane accesa pompa circuito miscelato                                                                                      |
| ALC02   Costable. IDS Femilia   manuale   immediato   si   Permediato   compressore, it induction compressore, it induction     ALD03   Driver Errore septom   manuale   immediato   si     ALD04   Driver Errore septom   manuale   immediato   si     ALD05   Driver Errore social SuperHeat (verifica timeout)   manuale   immediato   si     ALD05   Driver Errore social SuperHeat (verifica timeout)   manuale   immediato   si     ALD06   Driver Errore social S1   manuale   immediato   si     ALD08   Driver Errore social S1   manuale   immediato   si     ALD08   Driver Errore social S1   manuale   immediato   si     ALD09   Driver Errore social S1   manuale   immediato   si     ALD01   Driver Errore social S2   manuale   immediato   si     ALD10   Driver Errore social S3   manuale   immediato   si     ALD11   Driver Errore social S3   manuale   immediato   si     ALD11   Driver Procedura Auto Setup non complexita   30 sec   si   si                                                                                                    | ALC01 *  | compressore 1                                                       | manuale                     | immediato                         | si                     | compressore attivo                                                                                                    |
| ALD01   Driver Errore septom   manuale   immediato   si     ALD03   Driver Errore sequencial (interact)   manuale   immediato   si     ALD04   Driver Timeout LOP (verifica interact)   manuale   immediato   si     ALD05   Driver Easo SuperHeat (verifica sonde EVD)   manuale   immediato   si     ALD06   Driver Errore sonda S1   manuale   immediato   si     ALD07   Driver Errore sonda S2   manuale   immediato   si     ALD08   Driver Errore sonda S1   manuale   immediato   si     ALD04   Driver Errore sonda S2   manuale   immediato   si     ALD10   Driver Errore sonda S2   manuale   immediato   si     ALD11   Driver Errore sonda S3   manuale   immediato   si     ALD11   Driver Errore sonda S3   manuale   immediato   si     ALD11   Driver Errore sonda S1   manuale   immediato   si     ALD11   Driver Errore sonda S3   manuale   immediato   si     ALD13   Driver Procedura Aulo Setup non<br>ozzo geotermico   manuale<                                                                                                    | ALC02 *  | compressore 2                                                       | manuale                     | immediato                         | si                     | compressore attivo                                                                                                    |
| ALD03   Diver Rineout LOP (verifica immediato   manuale   immediato   si     ALD04   Driver Timeout LOP (verifica immediato   manuale   immediato   si     ALD05   Driver Timeout LOP (verifica immediato   manuale   immediato   si     ALD06   Driver Ligh SuperHeat (verifica immediato   manuale   immediato   si     ALD06   Driver Ligh SuperHeat (verifica immediato   manuale   immediato   si     ALD07   Driver EEV non chiusa durante immediato   si   immediato   si     ALD08   Driver Erore sonda S1   manuale   immediato   si     ALD01   Driver Erore sonda S2   manuale   immediato   si     ALD11   Driver Richetat GoAhead (menu manuale   immediato   si   immediato   si     ALD13   Driver Procedura Auto Setup non completata   da parametro (Hc. 19);   si   Ferma il/ compressore/i, la pompa geotermico, circuito primario e circuito garametro (Hc. 20)   santario. Rimane accesa pompa circuito miscelato   santario. Rimane accesa pompa circuito miscelato e circuito garametro (Hc. 19);   si     ALP04*   Posizione: ID1 Funsco pompa implanto geotermico, circuito primario, miscelato e circuito santario. Rimane accesa pompa circuito                                                                                                    | ALD01    | Driver Errore eeprom                                                | manuale                     | immediato                         | si                     |                                                                                                    |
| ALD04     Driver Timeout LOP (verifica immediato     manuale     immediato     si       ALD05     Driver Basso SuperHeat (verifica immediato     manuale     immediato     si       ALD06     Driver IBasso SuperHeat (verifica immediato     manuale     immediato     si       ALD06     Driver High SuperHeat (verifica spegnimento     manuale     immediato     si       ALD07     Spegnimento     manuale     immediato     si       ALD08     Driver Firore sonda S1     manuale     immediato     si       ALD04     Driver Firore sonda S2     manuale     immediato     si       ALD10     Driver Firore sonda S3     manuale     immediato     si       ALD11     Driver Firore sonda S1     manuale     immediato     si       ALD11     Driver Firore sonda S1     manuale     immediato     si       ALD13     Driver Firore sonda S1     manuale     immediato     si       ALD11     marutenzione     manuale     immediato     si       ALD12     Driver Firore sonda S1     manuale     immediato     si<                                                                                                    | ALD03    | timeout)                                                            | manuale                     | immediato                         | si                     |                                                                                                    |
| ALD06     Driver Basso SuperHeat (verifica<br>immedia     manuale<br>immediato     immediato     si       ALD06     Driver High SuperHeat (verifica<br>spegnimento     manuale     immediato     si       ALD07     Spegnimento     manuale     immediato     si       ALD08     Driver EV non chiusa durante<br>spegnimento     manuale     immediato     si       ALD08     Driver Errore sonda S1     manuale     immediato     si       ALD01     Driver Errore sonda S2     manuale     immediato     si       ALD11     Driver Errore sonda S2     manuale     immediato     si       ALD12     Driver Richiesta GoAhead (menu<br>manutenzione)     manuale     immediato     si       ALD13     Driver Procedura Auto Setup non<br>completata     manuale     immediato     si       ALP01*     Posizione: ID1 Flussostato lato<br>pozzo geotermico     manuale     immediato     si     si       ALP03*     Posizione: ID5 Termico pompa<br>circuito primario     manuale     immediato     si     Ferma il/i compressore/i, la pompa geotermico, circuito primario e circuito<br>sanitario. Rimane accesa pompa circuito miscelato       ALP03*                                                                                                    | ALD04    | Driver Timeout LOP (verifica timeout)                               | manuale                     | immediato                         | si                     |                                                                                                    |
| ALD06     Driver High SuperHeat (verifica<br>sonde EVD)     manuale     immediato     si       ALD07     Driver EEV non chiusa durante<br>spegnimento     manuale     immediato     si       ALD08     Driver Errore sonda S1     manuale     immediato     si       ALD09     Driver Errore sonda S2     manuale     immediato     si       ALD10     Driver Errore sonda S3     manuale     immediato     si       ALD11     Driver Errore sonda S3     manuale     immediato     si       ALD11     Driver Errore sonda S3     manuale     immediato     si       ALD12     Driver Lan scollegato     manuale     immediato     si       ALD11     Driver Procedura Auto Setup non<br>completata     manuale     immediato     si       ALP01 *     Posizione: ID1 Flussostato lato<br>pozzo geotermico     manuale     menuale     immediato     si       ALP02 *     Posizione: ID6 Termico pompa<br>circuito primario e pompa<br>drautio primario     manuale     immediato     si     Ferma il/ compressore/i, la pompa geotermico, circuito primario e circuito<br>sanitario. Rimane accesa pompa circuito miscelato       ALP03 *                                                                                                    | ALD05    | Driver Basso SuperHeat (verifica timeout)                           | manuale                     | immediato                         | si                     |                                                                                                    |
| ALD07     Driver EV non chiusa durante<br>spegnimento     manuale     immediato     si       ALD08     Driver Errore sonda S1     manuale     immediato     si       ALD09     Driver Errore sonda S2     manuale     immediato     si       ALD10     Driver Errore sonda S3     manuale     immediato     si       ALD11     Driver Errore sonda S3     manuale     immediato     si       ALD12     Driver Errore sonda S3     manuale     immediato     si       ALD12     Driver Procedura Auto Setup non<br>manute.     manuale     immediato     si       ALP01 *     Posizione: ID1 Flussostato lato<br>pozzo gedermico     da parametro<br>(Hc_19)     si     Ferma il/i compressore/i, la pompa geotermico, circuito primario e circuito<br>sanitario. Rimane accesa pompa circuito miscelato       ALP02 *     Posizione: ID6 Termico pompa<br>impianto geotermico     manuale     immediato     si     Ferma il/i compressore/i, la pompa geotermico, circuito primario e circuito<br>sanitario. Rimane accesa pompa circuito miscelato       ALP03 *     Posizione: ID1 Termico pompa<br>aritario     manuale     immediato     si     Ferma il/i compressore/i, la pompa geotermico, circuito primario, miscelato e<br>da parametro<br>(Hc_17)     Ferma i                                                                                                    | ALD06    | Driver High SuperHeat (verifica sonde EVD)                          | manuale                     | immediato                         | si                     |                                                                                                    |
| ALD08   Driver Errore sonda S1   manuale   immediato   si     ALD09   Driver Errore sonda S2   manuale   immediato   si     ALD10   Driver Errore sonda S3   manuale   immediato   si     ALD11   Driver Richiesta GoAhead (menu<br>manutenzione)   manuale   immediato   si     ALD12   Driver Richiesta GoAhead (menu<br>manutenzione)   manuale   immediato   si     ALD12   Driver Procedura Auto Setup non<br>completata   manuale   immediato   si     ALP01 *   Posizione: ID1 Flussostato lato<br>pozzo geotermico   da<br>parametro<br>(Hc. 18;<br>Hc. 20)   si   Ferma il/i compressore/i, la pompa geotermico, circuito primario e circuito<br>sanitario. Rimane accesa pompa circuito miscelato     ALP02 *   Posizione: ID5 Termico pompa<br>circuito primario   manuale   immediato   si   Ferma il/i compressore/i, la pompa geotermico, circuito primario e circuito<br>sanitario. Rimane accesa pompa circuito miscelato     ALP03 *   Posizione: ID1 Termico pompa<br>circuito primario   manuale   immediato   si   Ferma il/i compressore/i, la pompa geotermico, circuito primario e circuito<br>macchina 6     ALP04 *   Posizione: ID11 Termico pompa<br>circuito primario   manuale   immediato   si   Ferma il/i compressore/i, la pompa geoterm                                                                                                    | ALD07    | Driver EEV non chiusa durante                                       | manuale                     | immediato                         | si                     |                                                                                                    |
| ALD09   Driver Errore sonda S2   manuale   immediato   si     ALD10   Driver Errore sonda S3   manuale   immediato   si     ALD11   Driver Errore sonda S3   manuale   immediato   si     ALD12   Driver Errore sonda S3   manuale   immediato   si     ALD13   Driver Encore sonda S1   manuale   immediato   si     ALD13   Driver Procedura Auto Setup non completata   manuale   iad parametro parametro Hc.18;   si     ALP01*   Posizione: ID1 Flussostato lato pozzo geotermico   da parametro Hc.19;   si   Ferma il/i compressore/i, la pompa geotermico, circuito primario e circuito miscelato     ALP02*   Posizione: ID6 Ternico pompa implanto geotermico   manuale   immediato   si   Ferma il/i compressore/i, la pompa geotermico, circuito primario e circuito sanitario. Rimane accesa pompa circuito miscelato o circuito primario e circuito sanitario. Rimane accesa pompa circuito miscelato solo su Tipo machina e accesa pompa circuito miscelato solo su Tipo machina e accesa pompa circuito miscelato solo su Tipo machina e accesa pompa circuito miscelato solo su Tipo machina e accesa pompa circuito miscelato solo su Tipo machina e accesa pompa circuito miscelato solo su Tipo machina e accesa pompa circuito miscelato solo su Tipo machina e accesa pompa circuito miscelato     ALP03*   Posizione: ID11 Termico pompa sonare to parametro g                                                                                                    | ALD08    | Driver Errore sonda S1                                              | manuale                     | immediato                         | si                     |                                                                                                    |
| ALD10   Driver Errore sonda S3   manuale   immediato   si     ALD11   Driver Errore sonda S3   manuale   immediato   si     ALD12   Driver Lan scollegato   manuale   30 sec   si     ALD13   Driver Lan scollegato   manuale   30 sec   si     ALD13   Driver Procedura Auto Setup non<br>completata   manuale   immediato   si     ALP01*   Posizione: ID1 Flussostato lato<br>pozzo geotermico   da parametro<br>(Hc_18;<br>mpianto geotermico   si   Ferma il/i compressore/i, la pompa geotermico, circuito primario e circuito<br>sanitario. Rimane accesa pompa circuito miscelato     ALP02*   Posizione: ID5 Termico pompa<br>circuito primario   manuale   immediato   si     ALP03*   Posizione: ID6 Termico pompa<br>circuito primario   manuale   immediato   si   Ferma il/i compressore/i, la pompa geotermico, circuito primario, miscelato e<br>circuito sanitario. Rimane accesa pompa circuito miscelato     ALP04*   Posizione: ID1 Termico pompa<br>circuito primario   manuale   immediato   si   Ferma il/i compressore/i, la pompa geotermico, circuito primario, miscelato e<br>circuito sanitario. Rimane accesa pompa circuito miscelato sol su Tipo<br>macchina 6     ALP04*   Posizione: ID11 Termico pompa<br>circuito miscelato acaqua<br>lato impianto   da parametro<br>(Hc_16) <td>ALD09</td> <td>Driver Errore sonda S2</td> <td>manuale</td> <td>immediato</td> <td>si</td> <td></td>                                                                                                    | ALD09    | Driver Errore sonda S2                                              | manuale                     | immediato                         | si                     |                                                                                                    |
| ALD11   Differ Ruliness GOM/Red (ifferit)   manuale   immediato   si     ALD12   Driver Lan scollegato   manuale   30 sec   si     ALD13   Driver Lan scollegato   manuale   30 sec   si     ALD13   Driver Procedura Auto Setup non completata   manuale   immediato   si     ALP01 *   Posizione: ID1 Flussostato lato poza geotermico   da parametro (Hc_18); Hc_19)   si   Ferma il/i compressore/i, la pompa geotermico, circuito primario e circuito sanitario. Rimane accesa pompa circuito miscelato     ALP02 *   Posizione: ID5 Termico pompa impianto geotermico   manuale   immediato   si   Ferma il/i compressore/i, la pompa geotermico, circuito primario e circuito sanitario. Rimane accesa pompa circuito miscelato     ALP03 *   Posizione: ID1 Termico pompa solare ID11 Termico pompa solare ID12 Flussostato acqua da parametro (Hc_15; Hc_16)   si   Ferma il/i compressore/i, la pompa geotermico, circuito primario e circuito sanitario. Rimane accesa pompa circuito miscelato solo su Tipo macchina 6     ALP04 *   Posizione: ID11 Termico pompa solare ID12 Flussostato acqua da parametro (Hc_15; Hc_16)   si   Ferma il/i compressore/i, la pompa geotermico, circuito primario e circuito macchina 6     ALP04 *   Posizione: ID12 Flussostato acqua da parametro (Hc_15; Hc_16)   si   Ferma il/i compressore/i, la pompa geotermico, circuito pri                                                                                                    | ALD10    | Driver Errore sonda S3                                              | manuale                     | immediato                         | si                     |                                                                                                    |
| ALD12   Driver Lan scollegato   manuale   30 sec   si     ALD13   Driver Procedura Auto Setup non<br>completata   manuale   immediato   si     ALP01*   Posizione: ID1 Flussostato lato<br>pozzo geotermico   da<br>parametro<br>(Hc_18;   si   Ferma il/i compressore/i, la pompa geotermico, circuito primario e circuito<br>sanitario. Rimane accesa pompa circuito miscelato     ALP02*   Posizione: ID5 Termico pompa<br>impianto geotermico   manuale   immediato   si     ALP03*   Posizione: ID6 Termico pompa<br>circuito primario   manuale   immediato   si     ALP04*   Posizione: ID1 Termico pompa<br>sanitario   manuale   immediato   si   Ferma il/i compressore/i, la pompa geotermico, circuito primario, miscelato e<br>circuito sanitario. Rimane accesa pompa circuito miscelato solo su Tipo<br>macchina 6     ALP04*   Posizione: ID11 Termico pompa<br>sanitario   manuale   immediato   si   Ferma il/i compressore/i, la pompa geotermico, circuito primario e circuito e<br>parametro<br>(Hc_15;   si   Ferma il/i compressore/i, la pompa geotermico, circuito primario e circuito e<br>parametro<br>(Hc_15;   si     ALP04*   Posizione: ID12 Flussostato acqua<br>lato impianto   manuale   immediato   si   Ferma il/i compressore/i, la pompa geotermico, circuito primario e circuito<br>circuito solare 1   fue_16;   si   Ferma il/i co                                                                                                    | ALD11    | manutenzione)                                                       | manuale                     | immediato                         | si                     |                                                                                                    |
| ALD13Driver Procedura Auto Setup non<br>completatamanualeimmediatosiALP01*Posizione: ID1 Flussostato lato<br>pozzo geotermicoda<br>parametro<br>(Hc_20)siFerma il/i compressore/i, la pompa geotermico, circuito primario e circuito<br>sanitario. Rimane accesa pompa circuito miscelatoALP02*Posizione: ID5 Termico pompa<br>impianto geotermicomanualeimmediatosiFerma il/i compressore/i, la pompa geotermico, circuito primario e circuito<br>sanitario. Rimane accesa pompa circuito miscelatoALP03*Posizione: ID6 Termico pompa<br>circuito primariomanualeimmediatosiFerma il/i compressore/i, la pompa geotermico, circuito primario, miscelato e<br>circuito primario. Rimane accesa pompa circuito miscelato o<br>sanitario. Rimane accesa pompa circuito miscelato solo su Tipo<br>macchina 6ALP04*Posizione: ID11 Termico pompa<br>sanitariomanualeimmediatosiFerma il/i compressore/i, la pompa geotermico, circuito primario, miscelato e<br>circuito sanitario. Rimane accesa pompa circuito miscelato solo su Tipo<br>macchina 6ALP04*Posizione: ID11 Termico pompa<br>atiratiomanualeimmediatosiFerma il/i compressore/i, la pompa geotermico, circuito primario e circuito<br>macchina 6ALP05*Posizione: ID12 Flussostato acqua<br>lato impiantoda<br>parametro<br>(Hc_17)da parametro<br>(Hc_15;<br>Hc_16)siFerma il/i compressore/i, la pompa geotermico, circuito primario e circuito<br>sanitario. Rimane accesa pompa circuito miscelatoALP06Posizione: ID15 Termico pompa<br>circuito mixmanualeimmediatosiFerma la pompa circuito miscelato e chiude la valvola 3 vie <td>ALD12</td> <td>Driver Lan scollegato</td> <td>manuale</td> <td>30 sec</td> <td>si</td> <td></td>                                                                                                    | ALD12    | Driver Lan scollegato                                               | manuale                     | 30 sec                            | si                     |                                                                                                    |
| ALP01 *Posizione: ID1 Flussostato lato<br>pozzo geotermicoda<br>parametro<br>(Hc_20)da parametro<br>(Hc_18;<br>Hc_19)siFerma il/i compressore/i, la pompa geotermico, circuito primario e circuito<br>sanitario. Rimane accesa pompa circuito miscelatoALP02 *Posizione: ID5 Termico pompa<br>impianto geotermicomanualeimmediatosiFerma il/i compressore/i, la pompa geotermico, circuito primario e circuito<br>sanitario. Rimane accesa pompa circuito miscelatoALP03 *Posizione: ID6 Termico pompa<br>circuito primariomanualeimmediatosiFerma il/i compressore/i, la pompa geotermico, circuito primario, miscelato e<br>circuito sanitario. Rimane accesa pompa circuito miscelatoALP03 *Posizione: ID1T Termico pompa<br>sanitariomanualeimmediatosiFerma il/i compressore/i, la pompa geotermico, circuito primario, miscelato e<br>circuito sanitario. Rimane accesa pompa circuito miscelato solo su Tipo<br>macchina 6ALP04 *Posizione: ID11 Termico pompa<br>sanitariomanualeimmediatosiFerma il/i compressore/i, la pompa geotermico, circuito primario, miscelato e<br>circuito sanitario. Rimane accesa pompa circuito miscelato solo su Tipo<br>macchina 6ALP05 *Posizione: ID12 Flussostato acqua<br>lato impiantoda parametro<br>parametro<br>(Hc_17)siFerma il/i compressore/i, la pompa geotermico, circuito primario e circuito<br>sanitario. Rimane accesa pompa circuito miscelato solo su Tipo<br>macchina 6ALP06Posizione: ID12 Flussostato acqua<br>lato impiantomanualeimmediatosiFerma il/i compressore/i, la pompa geotermico, circuito primario e circuito<br>sanitario. Rimane accesa pompa circuito miscelato <t< td=""><td>ALD13</td><td>Driver Procedura Auto Setup non<br/>completata</td><td>manuale</td><td>immediato</td><td>si</td><td></td></t<>                                                                                                    | ALD13    | Driver Procedura Auto Setup non<br>completata                       | manuale                     | immediato                         | si                     |                                                                                                    |
| ALP02 *   Posizione: ID5 Termico pompa<br>impianto geotermico   manuale   immediato   si   Ferma il/i compressore/i, la pompa geotermico, circuito primario e circuito<br>sanitario. Rimane accesa pompa circuito miscelato     ALP03 *   Posizione: ID6 Termico pompa<br>circuito primario   manuale   immediato   si   Ferma il/i compressore/i, la pompa geotermico, circuito primario, miscelato e<br>circuito sanitario. Rimane accesa pompa circuito miscelato solo su Tipo<br>macchina 6     ALP04 *   Posizione: ID11 Termico pompa<br>sanitario   manuale   immediato   si   Ferma il/i compressore/i, la pompa geotermico, circuito primario, miscelato e<br>circuito sanitario. Rimane accesa pompa circuito miscelato solo su Tipo<br>macchina 6     ALP04 *   Posizione: ID11 Termico pompa<br>sanitario   manuale   immediato   si   Ferma il/i compressore/i, la pompa geotermico, circuito primario e circuito<br>macchina 6     ALP05 *   Posizione: ID12 Flussostato acqua<br>lato impianto   da<br>parametro<br>parametro<br>(Hc_17)   si   Ferma il/i compressore/i, la pompa geotermico, circuito primario e circuito<br>sanitario. Rimane accesa pompa circuito miscelato     ALP06   Posizione: ID15 Termico pompa<br>circuito mix   manuale   immediato   si   Ferma il/i compressore/i, la pompa geotermico, circuito primario e circuito<br>sanitario. Rimane accesa pompa circuito miscelato     ALP07   Posizione: ID15 Termico pompa<br>circuito solare 1   manuale   immediato   si <td>ALP01 *</td> <td>Posizione: ID1 Flussostato lato<br/>pozzo geotermico</td> <td>da<br/>parametro<br/>(Hc. 20)</td> <td>da parametro<br/>(Hc_18;<br/>Hc_19)</td> <td>si</td> <td>Ferma il/i compressore/i, la pompa geotermico, circuito primario e circuito<br/>sanitario. Rimane accesa pompa circuito miscelato</td>                                                                                                    | ALP01 *  | Posizione: ID1 Flussostato lato<br>pozzo geotermico                 | da<br>parametro<br>(Hc. 20) | da parametro<br>(Hc_18;<br>Hc_19) | si                     | Ferma il/i compressore/i, la pompa geotermico, circuito primario e circuito<br>sanitario. Rimane accesa pompa circuito miscelato                                                                                  |
| ALP03 *   Posizione: ID6 Termico pompa<br>circuito primario   manuale   immediato   si   Ferma il/ compressore/i, la pompa geotermico, circuito primario, miscelato solo su Tipo<br>circuito sanitario.     ALP04 *   Posizione: ID11 Termico pompa<br>sanitario   manuale   immediato   si   Ferma il/ compressore/i, la pompa geotermico, circuito primario, miscelato solo su Tipo<br>macchina 6     ALP04 *   Posizione: ID11 Termico pompa<br>sanitario   manuale   immediato   si   Ferma il/ compressore/i, la pompa geotermico, circuito primario, miscelato solo su Tipo<br>macchina 6     ALP05 *   Posizione: ID12 Flussostato acqua<br>lato impianto   da<br>parametro<br>(Hc_17)   da parametro<br>(Hc_16)   si   Ferma il/ compressore/i, la pompa geotermico, circuito primario e circuito<br>sanitario. Rimane accesa pompa circuito miscelato     ALP06   Posizione: ID15 Termico pompa<br>circuito mix   manuale   immediato   si   Ferma la pompa circuito miscelato e chiude la valvola 3 vie     ALP07   Posizione: ID17 Termico pompa<br>circuito solare 1   manuale   immediato   si   Ferma la pompa circuito miscelato e chiude la valvola 3 vie     ALP08   Posizione: ID18 Termico pompa<br>circuito solare 1   manuale   immediato   abilitabile<br>(Gfc49)   Interrompe funzionamento pompa solare 1     ALR01   Posizione: ID7 Allarme caldaia/res.<br>integr. impianto   automatico                                                                                                    | ALP02 *  | Posizione: ID5 Termico pompa                                        | manuale                     | immediato                         | si                     | Ferma il/i compressore/i, la pompa geotermico, circuito primario e circuito sanitario. Rimane accesa pompa circuito miscelato                                                                                     |
| ALP04 *   Posizione: ID11 Termico pompa sanitario   manuale   immediato   si   Ferma il circuito sanitario e logica di recupero     ALP05 *   Posizione: ID12 Flussostato acqua lato impianto   da parametro parametro (Hc_15; Hc_16)   si   Ferma il/i compressore/i, la pompa geotermico, circuito primario e circuito sanitario. Rimane accesa pompa circuito miscelato     ALP06   Posizione: ID15 Termico pompa circuito mix   manuale   immediato   si   Ferma il/i compressore/i, la pompa geotermico, circuito primario e circuito sanitario. Rimane accesa pompa circuito miscelato     ALP07   Posizione: ID17 Termico pompa circuito solare 1   manuale   immediato   si   Ferma la pompa circuito miscelato e chiude la valvola 3 vie     ALP07   Posizione: ID17 Termico pompa circuito solare 1   manuale   immediato   abilitabile (Gfc49)   Interrompe funzionamento pompa solare 1     ALP08   Posizione: ID18 Termico pompa circuito solare 2   manuale   immediato   abilitabile (Gfc49)   Interrompe funzionamento pompa solare 2     ALR01   Posizione: ID7 Allarme caldaia/res. integri. impianto   automatico   immediato   abilitabile (Gfc49)   Blocca il relativo sistema di integrazione                                                                                                    | ALP03 *  | Posizione: ID6 Termico pompa<br>circuito primario                   | manuale                     | immediato                         | si                     | Ferma il/i compressore/i, la pompa geotermico, circuito primario, miscelato e<br>circuito sanitario. Rimane accesa pompa circuito miscelato solo su Tipo<br>macchina 6                                            |
| ALP05 *   Posizione: ID12 Flussostato acqua<br>lato impianto   da<br>parametro<br>(Hc_17)   da parametro<br>(Hc_15;<br>Hc_16)   si   Ferma il/i compressore/i, la pompa geotermico, circuito primario e circuito<br>sanitario. Rimane accesa pompa circuito miscelato     ALP06   Posizione: ID15 Termico pompa<br>circuito mix   manuale   immediato   si   Ferma il/i compressore/i, la pompa geotermico, circuito primario e circuito<br>sanitario. Rimane accesa pompa circuito miscelato     ALP07   Posizione: ID17 Termico pompa<br>circuito solare 1   manuale   immediato   si   Ferma la pompa circuito miscelato e chiude la valvola 3 vie     ALP08   Posizione: ID18 Termico pompa<br>circuito solare 1   manuale   immediato   abilitabile<br>(Gfc49)   Interrompe funzionamento pompa solare 1     ALP08   Posizione: ID18 Termico pompa<br>circuito solare 2   manuale   immediato   abilitabile<br>(Gfc49)   Interrompe funzionamento pompa solare 2     ALR01   Posizione: ID7 Allarme caldaia/res.<br>integr. impianto   automatico   immediato   abilitabile<br>(Gfc49)   Blocca il relativo sistema di integrazione                                                                                                    | ALP04 *  | Posizione: ID11 Termico pompa<br>sanitario                          | manuale                     | immediato                         | si                     | Ferma il circuito sanitario e logica di recupero                                                                                                    |
| ALP06     Posizione: ID15 Termico pompa<br>circuito mix     manuale     immediato     si     Ferma la pompa circuito miscelato e chiude la valvola 3 vie       ALP07     Posizione: ID17 Termico pompa<br>circuito solare 1     manuale     immediato     abilitabile<br>(Gfc49)     Interrompe funzionamento pompa solare 1       ALP08     Posizione: ID18 Termico pompa<br>circuito solare 2     manuale     immediato     abilitabile<br>(Gfc49)     Interrompe funzionamento pompa solare 2       ALR01     Posizione: ID7 Allarme caldaia/res.<br>integr. impianto     automatico     immediato     abilitabile<br>(Gfc49)     Interrompe funzionamento pompa solare 2                                                                                                    | ALP05 *  | Posizione: ID12 Flussostato acqua<br>lato impianto                  | da<br>parametro<br>(Hc 17)  | da parametro<br>(Hc_15;<br>Hc_16) | si                     | Ferma il/i compressore/i, la pompa geotermico, circuito primario e circuito sanitario. Rimane accesa pompa circuito miscelato                                                                                     |
| ALP07     Posizione: ID17 Termico pompa<br>circuito solare 1     manuale     immediato     abilitabile<br>(Gfc49)     Interrompe funzionamento pompa solare 1       ALP08     Posizione: ID18 Termico pompa<br>circuito solare 2     manuale     immediato     abilitabile<br>(Gfc49)     Interrompe funzionamento pompa solare 1       ALR01     Posizione: ID7 Allarme caldaia/res.<br>integr. impianto     automatico     immediato     abilitabile<br>(Gfc49)     Interrompe funzionamento pompa solare 2                                                                                                    | ALP06    | Posizione: ID15 Termico pompa<br>circuito mix                       | manuale                     | immediato                         | si                     | Ferma la pompa circuito miscelato e chiude la valvola 3 vie                                                                                                    |
| ALP08 Posizione: ID18 Termico pompa<br>circuito solare 2 manuale immediato (bitabile<br>(Gfc49) Interrompe funzionamento pompa solare 2   ALR01 Posizione: ID7 Allarme caldaia/res.<br>integr. impianto automatico immediato (ditabile<br>(Gfc49) Blocca il relativo sistema di integrazione                                                                                                    | ALP07    | Posizione: ID17 Termico pompa                                       | manuale                     | immediato                         | abilitabile            | Interrompe funzionamento pompa solare 1                                                                                                    |
| ALR01 Posizione: ID7 Allarme caldaia/res. automatico immediato immediato (Gfc49) Blocca il relativo sistema di integrazione                                                                                                    | ALP08    | Posizione: ID18 Termico pompa<br>circuito solare 2                  | manuale                     | immediato                         | abilitabile<br>(Gfc49) | Interrompe funzionamento pompa solare 2                                                                                                    |
|                                                                                                    | ALR01    | Posizione: ID7 Allarme caldaia/res.<br>integr. impianto             | automatico                  | immediato                         | abilitabile<br>(Gfc49) | Blocca il relativo sistema di integrazione                                                                                                    |
| ALR02 Posizione: ID13 Allarme<br>umidificatore da ingresso digitale automatico immediato immediato (Gfc49) Interrompe funzionamento umidificatore modulante                                                                                                    | ALR02    | Posizione: ID13 Allarme<br>umidificatore da ingresso digitale       | automatico                  | immediato                         | abilitabile<br>(Gfc49) | Interrompe funzionamento umidificatore modulante                                                                                                    |
| ALR03 Posizione: ID14 Allarme termico<br>resistenza accumulo ACS da ingr. manuale immediato immediato (Gfc49) Blocca il relativo sistema di integrazione                                                                                                    | ALR03    | Posizione: ID14 Allarme termico<br>resistenza accumulo ACS da ingr. | manuale                     | immediato                         | abilitabile<br>(Gfc49) | Blocca il relativo sistema di integrazione                                                                                                    |
| ALR04 Posizione: ID16 AI. deumidificatore automatico immediato (Crado) Interrompe funzionamento deumidificatore                                                                                                    | ALR04    | Posizione: ID16 Al. deumidificatore                                 | automatico                  | immediato                         | abilitabile            | Interrompe funzionamento deumidificatore                                                                                                    |
| ALS01 Sonda seriale Room:01 automatico 60 sec abilitabile L'ultima sonda della zona ad andare in allarme spegne la pompa e chiude la                                                                                                    | ALS01    | Sonda seriale Room:01                                               | automatico                  | 60 sec                            | abilitabile            | L'ultima sonda della zona ad andare in allarme spegne la pompa e chiude la                                                                                                    |

| Codice  | Descr. display                                                         | Reset                      | Ritardo   | Relè di<br>Allarme     | Note                                                                                                    |
|---------|------------------------------------------------------------------------|----------------------------|-----------|------------------------|----------------------------------------------------------------------------------------------------|
|         | Sonda umidità guasta                                                   |                            |           | (Gfc49)                | valvola; segnale di allarme su maschera dedicata                                                                                 |
| ALS02   | Sonda offline                                                          | automatico                 | 60 sec    | (Gfc49)                |                                                                                                    |
| ALS03   | Sonda seriale Room:01<br>Sonda temperatura guasta                      | automatico                 | 60 sec    | abilitabile<br>(Gfc49) |                                                                                                    |
| ALS04   | Sonda seriale Room:02                                                  | automatico                 | 60 sec    | abilitabile            |                                                                                                    |
| AL S05  | Sonda umidita guasta<br>Sonda seriale Room:02                          | automatico                 | 60 sec    | abilitabile            |                                                                                                    |
| ALGOU   | Sonda offline                                                          | automatico                 | 00 360    | (Gfc49)                |                                                                                                    |
| ALS06   | Sonda temperatura guasta                                               | automatico                 | 60 sec    | (Gfc49)                |                                                                                                    |
| ALS07   | Sonda seriale Room:03<br>Sonda umidità quasta                          | automatico                 | 60 sec    | abilitabile<br>(Gfc49) |                                                                                                    |
| ALS08   | Sonda seriale Room:03                                                  | automatico                 | 60 sec    | abilitabile            |                                                                                                    |
| AL S09  | Sonda seriale Room:03                                                  | automatico                 | 60 sec    | abilitabile            |                                                                                                    |
|         | Sonda temperatura guasta<br>Sonda seriale Room:04                      | dutomatioo                 |           | (Gfc49)<br>abilitabile |                                                                                                    |
| ALS10   | Sonda umidità guasta                                                   | automatico                 | 60 sec    | (Gfc49)                |                                                                                                    |
| ALS11   | Sonda seriale Room.04<br>Sonda offline                                 | automatico                 | 60 sec    | (Gfc49)                |                                                                                                    |
| ALS12   | Sonda seriale Room:04<br>Sonda temperatura guasta                      | automatico                 | 60 sec    | abilitabile<br>(Gfc49) |                                                                                                    |
| ALS13   | Sonda seriale Room:05                                                  | automatico                 | 60 sec    | abilitabile            |                                                                                                    |
| AL 614  | Sonda umidita guasta<br>Sonda seriale Room:05                          | outomotion                 | 60.000    | (Gfc49)<br>abilitabile |                                                                                                    |
| AL514   | Sonda offline                                                          | automatico                 | 60 Sec    | (Gfc49)                |                                                                                                    |
| ALS15   | Sonda temperatura guasta                                               | automatico                 | 60 sec    | (Gfc49)                |                                                                                                    |
| ALS16   | Sonda seriale Room:06<br>Sonda umidità quasta                          | automatico                 | 60 sec    | abilitabile<br>(Gfc49) |                                                                                                    |
| ALS17   | Sonda seriale Room:06                                                  | automatico                 | 60 sec    | abilitabile            |                                                                                                    |
| AI \$18 | Sonda seriale Room:06                                                  | automatico                 | 60 sec    | abilitabile            |                                                                                                    |
| ALOTO   | Sonda temperatura guasta<br>Sonda esterna seriale                      | automatico                 | 00 300    | (Gfc49)<br>abilitabile |                                                                                                    |
| ALS19   | Sonda umidità guasta                                                   | automatico                 | 60 sec    | (Gfc49)                |                                                                                                    |
| ALS20   | Sonda esterna seriale<br>Sonda offline                                 | automatico                 | 60 sec    | (Gfc49)                | Biocca le funzioni abilitate dalla sonda stessa                                                                                  |
| ALS21   | Sonda esterna seriale                                                  | automatico                 | 60 sec    | abilitabile            |                                                                                                    |
| ALT01   | Raggiunta solglia ore lavorate                                         | manuale                    | immediato | abilitabile            | segnalazione di Warning                                                                                                    |
| AL TOO  | compr. 1<br>Raggiunta solglia ore lavorate                             |                            |           | (Gfc49)<br>abilitabile |                                                                                                    |
| ALTUZ   | compr. 2                                                               | manuale                    | Immediato | (Gfc49)                |                                                                                                    |
| ALT03   | pompa geo                                                              | manuale                    | immediato | (Gfc49)                | segnalazione di Warning                                                                                                    |
| ALT04   | Raggiunta solglia ore lavorate<br>pompa primario                       | manuale                    | immediato | abilitabile<br>(Gfc49) | segnalazione di Warning                                                                                                    |
| ALT05   | Raggiunta solglia ore lavorate                                         | manuale                    | immediato | abilitabile            | segnalazione di Warning                                                                                                    |
| ALT06   | Raggiunta solglia ore lavorate                                         | manuale                    | immediato | abilitabile            | segnalazione di Warning                                                                                                    |
|         | pompa c.to mix<br>Raggiunta solglia ore lavorate                       |                            |           | (Gfc49)<br>abilitabile |                                                                                                    |
| ALT07   | pompa solare 1                                                         | manuale                    | immediato | (Gfc49)                | segnalazione di Warning                                                                                                    |
| ALT08   | pompa solare 2                                                         | manuale                    | immediato | (Gfc49)                | segnalazione di Warning                                                                                                    |
| ALU01 * | Antigelo scambiatore geotermico                                        | da<br>parametro<br>(Gfc36) | immediato | si                     | Ferma il/i compressore/i, la pompa geotermico, circuito primario e circuito sanitario. Rimane accesa pompa circuito miscelato    |
| ALU02 * | Antigelo scambiatore impianto                                          | da<br>parametro<br>(Gfc38) | immediato | si                     | Ferma il/i compressore/i, la pompa geotermico, circuito primario e circuito<br>sanitario. Rimane accesa pompa circuito miscelato |
| ALW01   | Errore configurazione parametri<br>Richiesta abilitazione fasce orarie | automatico                 | immediato |                        | segnalazione di Warning                                                                                                    |
| ALW02   | Raggiunta soglia limite temp.<br>Massima circuito miscelato            | automatico                 | 60 sec    | (Gfc49)                | segnalazione di Warning                                                                                                    |
| ALW03   | Raggiunta soglia limite temp.<br>Minima circuito miscelato             | automatico                 | 60 sec    | abilitabile<br>(Gfc49) | segnalazione di Warning                                                                                                    |
| ALW04   | Raggiunta soglia alta temperatura sanitario                            | automatico                 | 60 sec    | abilitabile<br>(Gfc49) | segnalazione di Warning (Gfc23)                                                                                                  |
| ALW05   | Raggiunta soglia massima<br>temperatura sanitario da collettori        | automatico                 | 60 sec    | abilitabile<br>(Gfc49) | segnalazione di Warning (Gfc23; Gfc01)                                                                                           |
| ALW06   | Raggiunta soglia limite massimo                                        | automatico                 | 90 sec    | abilitabile            | segnalazione di Warning                                                                                                    |
| ALW07   | Raggiunta soglia limite minimo                                         | automatico                 | 90 sec    | abilitabile            | segnalazione di Warning                                                                                                    |
| ALY01   | Clima Room:01<br>Indirizzo:xxx                                         | automatico                 | 60 sec    | abilitabile            |                                                                                                    |
|         | Sonda interna guasta<br>Clima Room:01                                  |                            |           | (01049)                |                                                                                                    |
| ALY02   | Indirizzo:xxx                                                          | automatico                 | 60 sec    | abilitabile<br>(Gfc49) |                                                                                                    |
|         | Clima Room:02                                                          |                            |           | obilitobile            | L'ultima Clima della zona ad andare in allarme spegne la pompa e chiude la                                                       |
| ALY03   | Indirizzo:xxx<br>Sonda interna guasta                                  | automatico                 | 60 sec    | (Gfc49)                | ימויטים, שישומוש טו מוומודוש גע ווומגנדופים ספטוכמנמ                                                                             |
|         | Clima Room:02                                                          |                            | <u> </u>  | abilitabile            |                                                                                                    |
| AL104   | Errore comunicazione                                                   | automatico                 | OU SEC    | (Gfc49)                |                                                                                                    |
| ALY05   | Clima Room:03                                                          | automatico                 | 60 sec    | abilitabile            |                                                                                                    |

| Codice | Descr. display       | Posot      | Ritardo | Relè di                | Noto |
|--------|----------------------|------------|---------|------------------------|------|
|        |                      | Reser      |         | Allarme                | NOLE |
|        | Indirizzo:xxx        |            |         | (Gfc49)                |      |
|        | Sonda interna guasta |            |         |                        |      |
|        | Clima Room:03        |            | 60 sec  | abilitabile            |      |
| ALY06  | Indirizzo:xxx        | automatico |         | (Gfc49)                |      |
|        | Errore comunicazione |            |         | (01043)                |      |
| ALY07  | Clima Room:04        |            | 60 sec  | abilitabila            |      |
|        | Indirizzo:xxx        | automatico |         | (Gfc49)                |      |
|        | Sonda interna guasta |            |         | (01043)                |      |
|        | Clima Room:04        |            | 60 sec  | abilitabila            |      |
| ALY08  | Indirizzo:xxx        | automatico |         | (Gfc49)                |      |
|        | Errore comunicazione |            |         | (01010)                |      |
|        | Clima Room:05        |            | 60 sec  | ahilitahila            |      |
| ALY09  | Indirizzo:xxx        | automatico |         | (Gfc49)                |      |
|        | Sonda interna guasta |            |         |                        |      |
|        | Clima Room:05        | automatico | 60 sec  | abilitabile<br>(Gfc49) |      |
| ALY10  | Indirizzo:xxx        |            |         |                        |      |
|        | Errore comunicazione |            |         |                        |      |
|        | Clima Room:06        |            | 60 sec  | abilitabile<br>(Gfc49) |      |
| ALY11  | Indirizzo:xxx        | automatico |         |                        |      |
|        | Sonda interna guasta |            |         |                        |      |
| ALY12  | Clima Room:06        |            | 60 sec  | abilitabile<br>(Gfc49) |      |
|        | Indirizzo:xxx        | automatico |         |                        |      |
|        | Errore comunicazione |            |         |                        |      |

Nota: l'ultima lettera delle etichette-codice degli allarmi (quella antecedente alla cifra numerica) ha il seguente significato:

| Α | "AIN" Guasto sonde fisiche pCO                              |
|---|-------------------------------------------------------------|
| В | "Boh"Allarmi che bloccano il Circuito, Alta-Bassa pressione |
| С | "Compressor" Termici, inviluppo                             |
| D | "Driver" Valvola elettronica                                |
| E | "Expansion" Allarmi pCOe                                    |
| F | "Fan" ventilatori                                           |
| G | "Generic" allarmi generici, Orologio rotto, HW, Memoria     |
| Н | "Humidifier" umidificatore                                  |
| Ι | "Fancoil" allarmi provenienti da una rete idronica          |
| Μ | "MP-BUS" / Belimo                                           |
| 0 | "Offline" Offline supervisore, offline pLAN                 |
| Р | "Pumps" Flussostati pompe, termico pompe                    |
| Q | "Quality"HACCP, Consumi                                     |
| R | "Remote"Allarmi vari da ingressi digitali                   |
| S | Serial probe" Sonde seriali                                 |
| Т | "Timing" Warning manutenzione                               |
| U | "unit" Allarmi che bloccano l'unità                         |
| V | "VFD" Allarmi inverter da campo                             |
| W | "Warning" generici                                          |
| Х | Sbrinamento                                                 |
| Y | Clima                                                       |

Nota: il reset allarme può essere <u>manuale</u>, <u>automatico</u> o <u>selezionabile da parametro</u>. Nel primo caso è l'utente a dover ripristinare manualmente l'allarme, nel secondo invece l'allarme viene automaticamente resettato dal regolatore che memorizza comunque l'evento (si tratta di allarmi meno gravi e potenzialmente non pericolosi). L'ultimo caso è quello che riguarda il reset selezionabile da parametro: se attiva tale opzione, il sistema cerca di resettare l'allarme per cinque volte (a intervalli costanti di 10 secondi l'uno registrati nello storico degli allarmi), se anche dopo i cinque tentativi la condizione di allarme continua a sussistere, il regolatore passa alla modalità di reset manuale e viene attivato il relè d'allarme rientra e viene registrato nello storico.

**Nota:** il ritardo dei vari allarmi può essere fisso, reimpostato mediante il relativo parametro (indicato tra parentesi) o non esser presente (la dicitura "immediato" indica che non esiste alcun ritardo tra l'istante in cui il guasto/problema viene rilevato dal regolatore e la segnalazione dell'allarme collegato).

**Nota:** la colonna relativa al "relè allarme" può presentare la dicitura "sì" se il relè è attivato oppure "abilitabile" se è possibile o meno abilitarlo tramite il relativo parametro (nella maschera Gfc43).

L'eventuale abilitazione da parametro del relè d'allarme implica la contemporanea attivazione in blocco di tutti quegli allarmi che sono contraddistinti dalla dicitura "abilitabile" nella tabella parametri sopra riportata.

### Blue Box si riserva la possibilità di apportare modifiche o cambiamenti ai propri prodotti senza alcun preavviso.

Manuale Uso della Regolazione "HWS"

| IOTE |  |
|------|--|
|      |  |
|      |  |
|      |  |
|      |  |
|      |  |
|      |  |
|      |  |
|      |  |
|      |  |
|      |  |
|      |  |
|      |  |
|      |  |
|      |  |
|      |  |
|      |  |
|      |  |
|      |  |
|      |  |
|      |  |
|      |  |
|      |  |
|      |  |
|      |  |
|      |  |
|      |  |
|      |  |
|      |  |
|      |  |
|      |  |
|      |  |
|      |  |
|      |  |
|      |  |
|      |  |
|      |  |
|      |  |
|      |  |
|      |  |
|      |  |
|      |  |
|      |  |

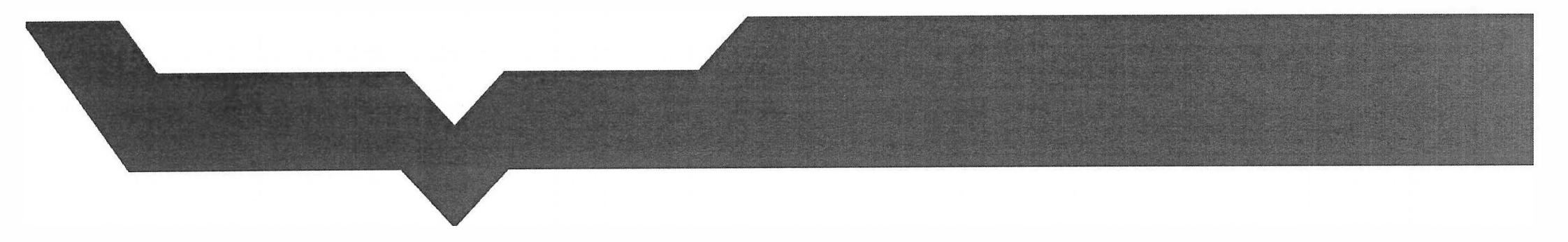

DT00119Rev00